# Missouri Department of Health & Senior Services Summer Food Service Program Online Claiming Instructions

This instruction guide is intended to serve as a quick start guide and not a comprehensive explanation of the operation of CNPWeb. A copy of these instructions can be found on the SFSP website:

http://www.health.mo.gov/living/wellness/nutrition/foodprograms/sfsp/index.php .

**Please Note:** for SFSP, the Program Fiscal Year goes from October 1st to September 30th. Please make sure you complete the claims in the appropriate fiscal year.

#### Claim Deadlines

Sponsors must submit a claim within 60 days of the last day of the claim month. When necessary, revisions must also be completed within 60 days of the last day of the claim month.

| Month     | Original Cl  | aims & Revisions    |
|-----------|--------------|---------------------|
| October   | December 30  |                     |
| November  | January 29   |                     |
| December  | March 1      | (Leap Year-Feb. 29) |
| January   | April 1      | (Leap Year-Mar. 31) |
| February  | April 29     |                     |
| March     | May 30       |                     |
| April     | June 29      |                     |
| May       | July 30      |                     |
| June      | August 29    |                     |
| July      | September 29 |                     |
| August    | October 30   |                     |
| September | November 29  |                     |

# **Basic Claiming Procedures**

1) Access the system by typing the URL (<u>https://mo.cnpus.com/cnp/Login</u>) into the address line of your web browser.

- 2) Enter your assigned user ID.
- 3) Enter your password.
- 4) Select Login.

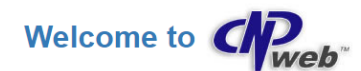

| SOF THE SIA          | Sign In                                                                                                    |
|----------------------|----------------------------------------------------------------------------------------------------|
|                      | Enter User Id:                                                                                                    |
|                      | Enter Password:                                                                                                    |
| Missouri Department  | A                                                                                                    |
| of Health            |                                                                                                    |
| & Senior Services    | Forgot User ID?                                                                                                    |
|                      | Contact DHSS at (800)-733-6251                                                                                                    |
| Community Food and   | Forgot Password?                                                                                                    |
| Nutrition Assistance | Please be advised that your User ID and Password <u>must NOT be shared with anyone</u> , as stated on<br>the Network User Access Request form you completed and signed. The Network User Access Request form is available on the CACFP and SFSP<br>webpages. Please note the importance of protecting your User ID and Password, as you are responsible for any and all claims submitted under your<br>User ID. You must notify DHSS-CFNA immediately if there are staff changes in order to remove<br>access and grant new access for the new user. |
|                      | CACEP                                                                                                    |
|                      | CACFP@health.mo.gov                                                                                                    |
|                      | (800)-733-6251                                                                                                    |
|                      | 9F9P                                                                                                    |
|                      | SFSP@health.mo.gov                                                                                                    |
|                      | (888)-435-1464                                                                                                    |
|                      | Login                                                                                                    |

#### Logging Into the System

#### First Time Logging In?

If this is your first time logging in to CNPWeb, the system will automatically require you to change your password.

#### Forgot Your User ID?

If you have forgotten your CNPWeb user ID, contact DHSS-SFSP at (888) 435-1464).

#### Forgot Your Password?

If you have forgotten your CNPWeb password, click the Forgot Password? link located on the login page. You will be asked to submit your user ID, and a temporary password will be sent to the email address associated with your CNPWeb account.

#### **Program Selection**

After a successful login, you will see the Program Code. Select the SFSP Program Code to proceed.

Note: If you participate in the Child and Adult Care Food Program (CACFP), you will access either the SFSP or CACFP systems by choosing the appropriate Program Code.

| Program Selection |                                   |
|-------------------|-----------------------------------|
| Program Code      | Program Description               |
| CACFP             | Child and Adult Care Food Program |
| SFSP              | Summer Food Service Program       |

#### **Notification Page**

Once you click on the appropriate Program Code, you will be directed to the notification page. This is where important SFSP information will be posted. This page will include links to instructions, forms, program news and updates. After carefully reading this page, click **Next Page**.

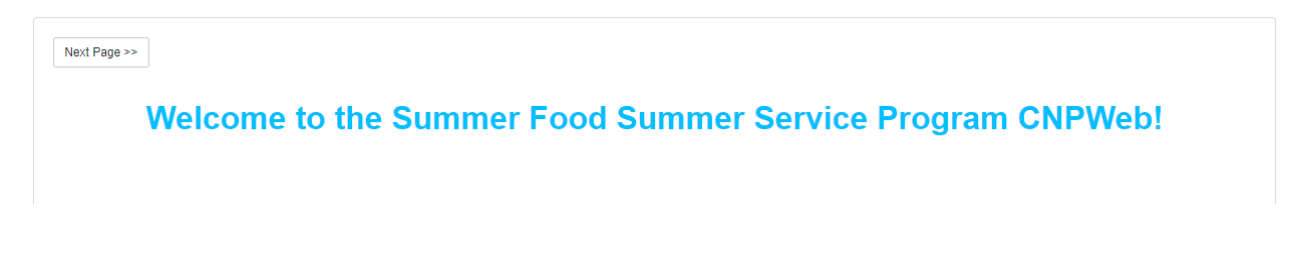

Sian Out

#### Program Year Selection

Choose the appropriate program year.

**Please note:** for SFSP the Program year goes from October 1 to September 30. Please make sure you complete the claims in the appropriate fiscal year.

| Program Year Selection |                    |                    |
|------------------------|--------------------|--------------------|
| Program Year           | Program Begin Date | Program End Date   |
| 2024                   | October 1, 2023    | September 30, 2024 |
| 2023                   | October 1, 2022    | September 30, 2023 |
| 2022                   | October 1, 2021    | September 30, 2022 |
| 2021                   | October 1, 2020    | September 30, 2021 |
| 2020                   | October 1, 2019    | September 30, 2020 |
| 2019                   | October 1, 2018    | September 30, 2019 |
| 2018                   | October 1, 2017    | September 30, 2018 |
| 2017                   | October 1, 2016    | September 30, 2017 |
| 2016                   | October 1, 2015    | September 30, 2016 |

#### **Sponsor Summary**

After selecting the year, you will see the Sponsor Summary page.

Click on the **Claims** tab to see the months available for claiming. You will be able to enter a claim beginning on the last operating day of the month for your program.

| Sponsor Summary             |                                 |                          |          |        |          | BBB Test (3741) |
|-----------------------------|---------------------------------|--------------------------|----------|--------|----------|-----------------|
| Checklist                   | Applications                    | Activities               | Claims   |        | Payments | Users           |
| Assigned Specialist: County |                                 |                          |          |        |          | Cole County     |
| Claim Month                 | Form / Site Name                |                          | Revision | Status | Claim A  | nount Action    |
| Reimbursement Claims        |                                 |                          |          |        |          |                 |
| Sponsor Cla                 | im                              |                          |          |        |          | BBB Test (3741) |
| Checklist                   | Applications                    | Activities               | Claims   |        | Payments | Users           |
| Assigned Specialist: County |                                 |                          |          |        |          | Cole County     |
| Claim Month                 | Form / Site Name                |                          | Revision | Status | Claim A  | nount Action    |
| Reimbursement Claims        |                                 |                          |          |        |          |                 |
| May 2024                    | Claim should be entered between | n 8/6/2023 and 7/30/2024 |          |        |          | + 💶             |
| June 2024                   | Claim should be entered between | n 8/6/2023 and 8/29/2024 |          |        |          | + 🛋             |

You may enter the claim as soon as the day after the program's last operating day of the month.

To enter the claim click on the file folder next to the claim month you are wanting to enter. Clicking on the folder will open the site/s that a site level claim can be entered.

| Sponsor Summar       | y      |                                 |                        |          |                | BBB Test (3741) |
|----------------------|--------|---------------------------------|------------------------|----------|----------------|-----------------|
| Checkli              | st     | Applications                    | Activities             | Claims   | Payments       | Users           |
| Assigned Specialist  | County |                                 |                        |          |                | Cole County     |
| Claim Month          |        | Form / Site Name                |                        | Revision | Status Claim A | mount Action    |
| Reimbursement Claims |        |                                 |                        |          |                |                 |
| 🔁 May 2024           |        | Claim should be entered between | 8/6/2023 and 7/30/2024 |          |                | + 📤             |
| 3741-1               |        | BB Test                         |                        |          |                | \$0.00          |

On the same line the site is listed, go all the way to the right and click on the "+" under Action. This will open up the site claim, and you will be able to enter the claim information for that specific site.

| SFSP - Summer Food S             | Service Program | m         |                |       |        |          | Missouri Department of Health and Senior Services |
|----------------------------------|-----------------|-----------|----------------|-------|--------|----------|---------------------------------------------------|
| Site Claim                       |                 |           |                |       |        |          | 3741 BBB Test<br>November 2023                    |
| BB Test                          |                 |           |                |       |        |          | Pending Submission                                |
| 3741-1                           |                 |           |                |       |        |          | New Claim                                         |
|                                  |                 |           |                |       |        |          | Original Claim                                    |
|                                  |                 |           |                |       |        |          |                                                   |
| Claim Detail                     | Month           | ADA       | Operating Days |       |        |          |                                                   |
| 1. Claim Month Selected          | November 2023   | 0         | 0              |       |        |          |                                                   |
|                                  |                 |           |                |       |        |          |                                                   |
| Meals Served                     |                 | Breakfast | AM Snack       | Lunch | Supper | PM Snack |                                                   |
| Administrative Rate              |                 | (High)    |                |       |        |          |                                                   |
| 2 First Meals                    |                 |           |                |       |        |          |                                                   |
| 2. Thormould                     |                 | 0         |                | 0     | 0      | 0        |                                                   |
| <ol> <li>Second Meals</li> </ol> |                 | 0         | 0              | 0     | 0      | 0        |                                                   |
| 4. Total Meals                   |                 | 0         | 0              | 0     | 0      | 0        |                                                   |
| 5. Total ADA                     |                 | 0         | 0              | 0     | 0      | 0        |                                                   |
|                                  |                 |           |                |       |        |          |                                                   |

#1 – Enter the number of operate days that site operated for the month.

#2 – Enter the number of first meals that were served at the site for the month.

#3 – Ener the total number of second meals that were served at the site for the month.

Once completed, scroll to the bottom and hit save.

You should receive a "Post Confirmation" notice to show that the status of the site claim is Complete, you will hit Exit Page.

If you have more than one site, continue these steps until all the site claims are entered and in Complete status.

|                                              | Post Confirmation                                                            |                                               |                          |           | Program Year: 2024 Sponsor: 3741-888 Test 🤱                        |
|----------------------------------------------|------------------------------------------------------------------------------|-----------------------------------------------|--------------------------|-----------|--------------------------------------------------------------------|
| SFSP - Summer Food Service Pro<br>Site Claim | The information entered on this cl<br>This Site Claim is in a status of C    | aim has been succes                           | sfully saved to the c    | latabase. | Missouri Department of Health and Senior Services<br>3741 BBB Test |
| BB Test<br>3741-1                            | To continue editing this claim click<br>To exit this claim and return to the | on the Continue but<br>listing click on the E | ton.<br>kit Page button. |           | November 2023<br>Pending Submission<br>New Claim                   |
|                                              |                                                                              |                                               | × Exit Page              | Continue  | Original Claim                                                     |
| Claim Detail Month                           | ADA Operatir                                                                 | ig Days                                       |                          |           | ł                                                                  |
| 1. Claim Month Selected November 2           | 023 1                                                                        | 2                                             |                          |           |                                                                    |
| Meals Served                                 | Breakfast AM                                                                 | Snack                                         | Lunch                    | Supper    | PM Snack                                                           |
| Administrative Rate                          | (High)                                                                       |                                               |                          |           |                                                                    |

Please note, if your site operates as a Rural Non-Congregate site, you will also be required to enter the number of meals served non-congregate. If your site provides only rural non-congregate meals, the system will populate all meals into the Non-Congregate Operation box on the claim. If your site does both congregate and non-congregate meals, you will need to enter the total number of meals that were served non-congregate. For example, this would be needed if a site might serve breakfast congregate and lunch non-congregate.

| Eligi                    | ibile Meals Served                                                                                                    | Breakfast                                                                              | AM Snack                                                      | Lunch                                                          | Suppers                                                    | PM Snack                                           |
|--------------------------|----------------------------------------------------------------------------------------------------|----------------------------------------------------------------------------------------|---------------------------------------------------------------|----------------------------------------------------------------|------------------------------------------------------------|----------------------------------------------------|
| Adm                      | inistrative Rate                                                                                                    |                                                                                        |                                                               | (High)                                                         |                                                            |                                                    |
|                          | First Meals                                                                                                    | 0                                                                                      | 0                                                             | 2,419                                                          | 0                                                          | C                                                  |
|                          | Second Meals                                                                                                    | 0                                                                                      | 0                                                             | 5                                                              | 0                                                          | C                                                  |
|                          | Total Meals                                                                                                    | 0                                                                                      | 0                                                             | 2,424                                                          | 0                                                          | 0                                                  |
| i th<br>nly<br>sim       | nis section, report informati<br>v and will not result in any r<br>nbursed.                                                                                | on related to any meal<br>eimbursement. Meals r                                        | served under the prov<br>reported in this section             | isions of non-congre<br>must be include in I                   | egate. This section is<br>neal counts identifie            | for data gatherin<br>d above to be                 |
| n th<br>nly<br>eim<br>on | nis section, report informati<br>r and will not result in any r<br>ubursed.<br>-congregate Operation                                                       | on related to any meal<br>eimbursement. Meals r<br>Breakfast                           | served under the prov<br>reported in this section<br>AM Snack | isions of non-congre<br>must be include in i<br>Lunch          | gate. This section is<br>neal counts identifie<br>Suppers  | for data gatherin<br>nd above to be<br>PM Snack    |
| n th<br>nly<br>eim       | nis section, report informati<br>v and will not result in any r<br>hbursed.<br>-congregate Operation<br>Meals Taken Off-site                               | on related to any meal<br>eimbursement. Meals r<br>Breakfast                           | served under the prov<br>eported in this section<br>AM Snack  | isions of non-congre<br>must be include in i<br>Lunch          | egate. This section is<br>meal counts identifie<br>Suppers | for data gatherin,<br>d above to be<br>PM Snack    |
| n th<br>nly<br>eim       | nis section, report informati<br>and will not result in any r<br>nbursed.<br>-congregate Operation<br>Meals Taken Off-site<br>Enter specific Dates the m   | on related to any meal<br>eimbursement. Meals r<br>Breakfast<br>eals/snacks were taken | served under the prov<br>reported in this section<br>AM Snack | isions of non-congre<br>must be include in r<br>Lunch<br>2,424 | egate. This section is<br>neal counts identifie<br>Suppers | for data gatherir<br>kd above to be<br>PM Snack    |
| n th<br>nly<br>eim       | nis section, report informati<br>y and will not result in any r<br>nbursed.<br>-congregate Operation<br>Meals Taken Off-site<br>Enter specific Dates the m | on related to any meal<br>eimbursement. Meals r<br>Breakfast<br>eals/snacks were taken | served under the prov<br>reported in this section<br>AM Snack | isions of non-congre<br>must be include in r<br>Lunch<br>2,424 | egate. This section is<br>meal counts identifie<br>Suppers | for data gatherin<br>d above to be<br>PM Snack     |
| on th<br>nly<br>eim      | nis section, report informati<br>y and will not result in any r<br>nbursed.<br>-congregate Operation<br>Meals Taken Off-site<br>Enter specific Dates the m | on related to any meal<br>eimbursement. Meals r<br>Breakfast<br>eals/snacks were taken | served under the prov<br>reported in this section<br>AM Snack | isions of non-congre<br>must be include in i<br>Lunch          | egate. This section is<br>meal counts identifie<br>Suppers | i for data gatherin,<br>Id above to be<br>PM Snack |

Once all site claims are in complete status and you have exited the Post Confirmation page, the system will take you back to the Sponsor Summary page.

Ensure that you are on the Claims Tab.

In the Claims Tab, find the month Sponsor Claim you want to enter.

All the way to the right of the page, under Action, click on the pencil on the same line as the claim month you are entering.

| Sponsor Summary      |        |                              |                             |        |                  |              | BBB Test (3741) |
|----------------------|--------|------------------------------|-----------------------------|--------|------------------|--------------|-----------------|
| Checklist            |        | Applications                 | Activities                  | Claims | Payments         | User         | s               |
| Assigned Specialist: | County |                              |                             |        |                  |              | Cole County     |
| Claim Month          |        | Form / Site Name             | Revisio                     | 1      | Status           | Claim Amount | Action          |
| Reimbursement Claims |        |                              |                             |        |                  |              |                 |
| October 2023         |        | Claim should be entered betw | een 11/1/2023 and 1/2/2024  |        |                  |              | + 🔼             |
| November 2023        |        | Sponsor Claim                | 0                           | Pend   | ng Submission    | \$0.00       | 5 🔹 🖍 💼         |
| 3741-1               |        | BB Test                      | 0                           |        | Complete         | \$5.65       | 5 <b>•</b> 🖍 🛍  |
| December 2023        |        | Claim should be entered betw | een 1/1/2024 and 2/29/2024  |        |                  |              |                 |
| May 2024             |        | Claim should be entered betw | een 6/1/2024 and 7/30/2024  |        |                  |              |                 |
| June 2024            |        | Claim should be entered betw | een 7/1/2024 and 8/29/2024  |        |                  |              |                 |
| July 2024            |        | Claim should be entered betw | een 8/1/2024 and 9/30/2024  |        |                  |              |                 |
| August 2024          |        | Claim should be entered betw | een 8/6/2024 and 10/30/2024 |        |                  |              |                 |
|                      |        |                              |                             |        | YTD Claim Totals | \$0.00       |                 |

#### Once the claim opens, review the sponsor claim.

| Ciai          | m Detail                                                                                                    |                                                                                | WONTN                                                                      |                                               | ADP                                         | Num                                           | per or sites                                                         | Operating Days                                                                                                    |
|---------------|----------------------------------------------------------------------------------------------------|--------------------------------------------------------------------------------|----------------------------------------------------------------------------|-----------------------------------------------|---------------------------------------------|-----------------------------------------------|----------------------------------------------------------------------|----------------------------------------------------------------------------------------------------|
| 1.            | Claim Month Selected                                                                                                    |                                                                                | November 2023                                                              |                                               | 1                                           |                                               | 1                                                                    | 2                                                                                                    |
| 2.            | Combine October with this Claim                                                                                                 |                                                                                | October 2023                                                               |                                               |                                             |                                               | 0                                                                    | 0                                                                                                    |
|               |                                                                                                    |                                                                                |                                                                            |                                               |                                             |                                               |                                                                      |                                                                                                    |
| Mea<br>(Self- | IS Served to Children<br>Prep or Rural-Vended Meals)                                                                            | Breakfast                                                                      | AM Snack                                                                   | Lunch                                         | Supper                                      | PM Snack                                      |                                                                      |                                                                                                    |
| 4.            | First Meals                                                                                                    | 2                                                                              | 0                                                                          | 0                                             | C                                           | 0                                             |                                                                      |                                                                                                    |
| 5.            | Second Meals                                                                                                    | 0                                                                              | 0                                                                          | 0                                             | 0                                           | 0                                             |                                                                      |                                                                                                    |
| 6.            | Total Meals                                                                                                    | 2                                                                              | 0                                                                          | 0                                             | 0                                           | 0                                             |                                                                      |                                                                                                    |
|               |                                                                                                    |                                                                                |                                                                            |                                               |                                             |                                               |                                                                      |                                                                                                    |
| Mea<br>(Urba  | Is Served to Children<br>n-Vended Meals)                                                                                        | Breakfast                                                                      | AM Snack                                                                   | Lunch                                         | Supper                                      | PM Snack                                      |                                                                      |                                                                                                    |
| 7.            | First Meals                                                                                                    | 0                                                                              | 0                                                                          | 0                                             | 0                                           | 0                                             |                                                                      |                                                                                                    |
| 8.            | Second Meals                                                                                                    | 0                                                                              | 0                                                                          | 0                                             | 0                                           | 0                                             |                                                                      |                                                                                                    |
| 9.            | Total Meals                                                                                                    | 0                                                                              | 0                                                                          | 0                                             | 0                                           | 0                                             |                                                                      |                                                                                                    |
|               |                                                                                                    |                                                                                |                                                                            |                                               |                                             |                                               |                                                                      |                                                                                                    |
| 10.           | <ul> <li>I certify that all sites for which approval I<br/>advance payment or previous claim.</li> </ul>                        | has been given were                                                            | operational during the                                                     | e month claimed ar                            | nd that there has b                         | en no significant char                        | nge in projected administrative                                      | costs since submission of program applications, receipt of                                                               |
|               | I certify that all enrolled sites had 50% o                                                                                     | r more eligible partici                                                        | pants for the claim pe                                                     | eriod represented o                           | n this form.                                |                                               |                                                                      |                                                                                                    |
|               | I certify that to the best of my knowledge<br>be fully responsible for any excess amo                                           | e and belief, this clain<br>unts that may result fi                            | n is true and correct in<br>rom erroneous or neg                           | n all respects, that<br>plectful reporting he | records are availat<br>rein.                | le to support this claim                      | n, that this is in accordance wit                                    | h the terms of existing agreement(s). I recognize that I will                                                            |
|               | I certify to the best of my knowledge and<br>Federal Award. I am aware that any fals<br>(U.S. Code Title 18, Section 1001 and T | d belief that the report<br>e, fictitious, or fraudu<br>itle 31, Sections 3729 | i is true, complete, an<br>lent information, or th<br>9-3730 and 3801-3812 | d accurate, and the omission of any 2).       | e expenditures, dis<br>material fact, may s | oursements and cash<br>ubject me to criminal, | receipts are for the purposes a<br>civil or administrative penalties | and objectives set forth in the terms and conditions of the<br>s for fraud, false statements, false claims or otherwise. |

If the claim looks correct, scroll to the bottom of the page and read the certification statements.

If you agree, checkmark #10 and hit Save at the bottom of the page to put your claim in Pending Approval status.

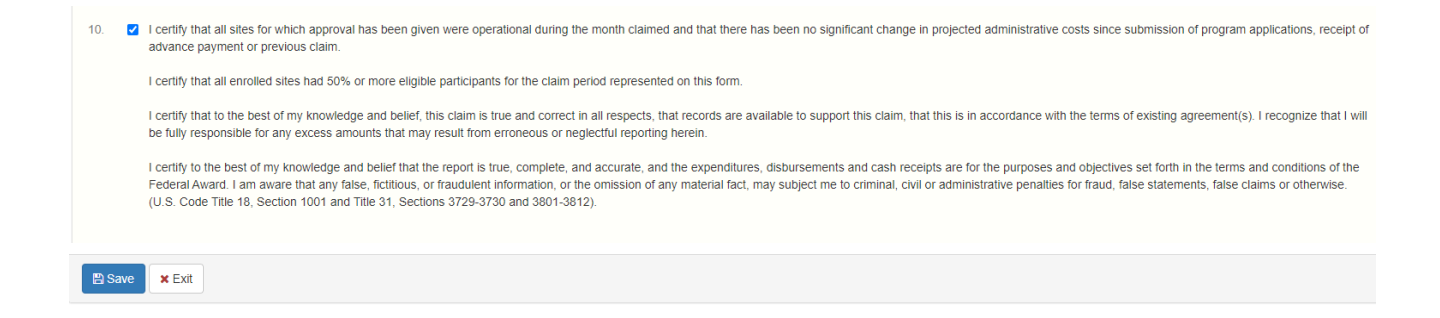

Once you claim is in Pending Approval status then it has fully been submitted to the

state for processing.

#### Errors on the claim

If you receive a message stating there are claim errors, click the Continue button.

|                                                                                                    |                       |                                                                |                                                                  |                                   |              |                              |                     | Programs 👻 👤 bbbte            |
|----------------------------------------------------------------------------------------------------|-----------------------|----------------------------------------------------------------|------------------------------------------------------------------|-----------------------------------|--------------|------------------------------|---------------------|-------------------------------|
|                                                                                                    |                       | Post Confirmation                                              |                                                                  |                                   |              |                              | Program Year: 2024  | Sponsor: 3741-BBB Test        |
| FSP - Summer Food Se                                                                                                    | ervice Pro            | The information entered                                        | on this claim has been su                                        | iccessfully saved to the          | e database.  |                              | Missouri Department | of Health and Senior Services |
| ite Claim                                                                                                    |                       | This Site Claim is in a st                                     | tatus of Errors and must                                         | be corrected before it is         | s complete.  |                              |                     | 3741 BBB Tes                  |
| B Test<br>741-1                                                                                                    | 1                     | To continue editing this c<br>To exit this claim and retu      | claim click on the Continu-<br>urn to the listing click on t     | e button.<br>he Exit Page button. |              |                              |                     | Pending Submission            |
|                                                                                                    |                       |                                                                |                                                                  |                                   |              |                              |                     | Original Claim                |
|                                                                                                    |                       |                                                                |                                                                  | × Exit Page                       | e 🕜 Continue |                              |                     |                               |
| Claim Detail                                                                                                    | Month                 | ADA                                                            | Operating Days                                                   | × Exit Pag                        | e 🖉 Continue |                              |                     |                               |
| Claim Detail 1. Claim Month Selected                                                                                                    | Month<br>December 202 | <b>ADA</b><br>3 60                                             | Operating Days                                                   | × Exit Pag                        | e Continue   |                              |                     |                               |
| Claim Detail 1. Claim Month Selected Meals Served                                                                                                    | Month<br>December 202 | ADA<br>3 60<br>Breakfast                                       | Operating Days                                                   | ¥ Exit Page                       | Continue     | PM Snack                     |                     |                               |
| Claim Detail 1. Claim Month Selected Meals Served Administrative Rate                                                                                                    | Month<br>December 202 | ADA<br>3 60<br>Breakfast<br>(High)                             | Operating Days                                                   | ¥ Exit Page                       | Supper       | PM Snack                     |                     |                               |
| Claim Detail Claim Month Selected Administrative Rate Served Served                                                                                                    | Month<br>December 202 | ADA<br>3 60<br>Breakfast<br>(High)<br>1500                     | Operating Days 25 AM Snack 0                                     | Lunch                             | Supper       | PM Snack                     |                     |                               |
| Claim Detail       1.     Claim Month Selected       Meals     Served       Administrative Rate     2.       2.     First Meals       3.     Second Meals                | Month<br>December 202 | ADA<br>3 60<br>Breakfast<br>(High)<br>1500<br>0                | Operating Days 25 AM Snack 0 0                                   | Lunch                             | Supper       | PM Snack<br>0<br>0           |                     |                               |
| Claim Month Selected       1.     Claim Month Selected       Meals       Administrative Rate       2.     First Meals       3.     Second Meals       4.     Total Meals | Month<br>December 202 | ADA<br>3 60<br>Breakfast<br>(High)<br>1500<br>0<br>0           | Operating Days 25 AM Snack 0 0 0 0 0 0 0 0 0 0 0 0 0 0 0 0 0 0 0 | Lunch                             | Supper       | PM Snack<br>0<br>0           |                     |                               |
| Detail       1.     Claim Month Selected       Administrative Rate       2.     First Meals       3.     Second Meals       4.     Total Meals       5.     Total ADA    | Month<br>December 202 | ADA<br>3 60<br>Breakfast<br>(High)<br>1500<br>0<br>0<br>0<br>0 | Operating Days 25 AM Snack 0 0 0 0 0 0 0 0 0 0 0 0 0 0 0 0 0 0 0 | Lunch                             | Supper       | PM Snack<br>0<br>0<br>0<br>0 |                     |                               |

Once you click the Continue button, the system will explain the errors.

#### In the example below, the system is showing two errors.

The first error is the error that the sponsor has claimed more days than what is approved for that month in the site information sheet.

\*\*Please note: The total of Operating Days and the meals that are totaled in your site claims and placed in fields 1,2 and 3 on the site claim sheet will be automatically verified against the Site Information Sheet to make sure each site is approved for that particular meal. The system will not let you claim more days or more than capacity (CAP) x Operating Days for approved meals.

To correct this error, you must recount the number of operating days you operated. If the claim is correct, then your Site Information Sheet may have the incorrect number of operating days for that month.

Check the Site Information Sheet and if the number of days in the month are incorrect, update the number of operating days and put the Site Information Sheet in Pending Approval.

The second error is for the number of First Meals served during the month at that site. Recount the number of first meals served for the month. Add all the days together for the total. If your total is above the approved site capacity (CAP) listed on the Site Information Sheet, you will need to revise your Site Information Sheet. Increase your CAP and put an explanation in the comments field of why you are needing to increase your CAP. Once you have updated both of these errors, then you will need to put the Site Information Sheet into Pending Approval status. The state checks these updates periodically, but you can email or call the state to request approval of the update.

\*If you have a site that did not operate during a claim month and it is still listed on your claim, you will need to update the site information sheet and update the begin and end date, if needed and then also remove the number of days operated during the claim month.

Once the Site Information Sheet/s updates have been approved, you must return to the site claim and resubmit the site claim to remove the errors. You will need to edit each site claim with errors. Review the claim, and once correct, hit the Save button to place the site claim in Complete status. You can then continue with getting your claim in Pending Approval status. Please see the Sponsor Claim instructions above.

| Site Claim     | SESD Summer Food                                         | Sonvice Program                        |                     |                       |                           |                 |          |             | Missouri Department of Health and Senior Services |
|----------------|----------------------------------------------------------|----------------------------------------|---------------------|-----------------------|---------------------------|-----------------|----------|-------------|---------------------------------------------------|
| Top of Form    | SFSF - Summer FOOU                                       | Service Frogram                        |                     |                       |                           |                 |          |             |                                                   |
| Claim Detail   | Site Claim                                               |                                        |                     |                       |                           |                 |          |             | 3741 BBB Test<br>December 2023                    |
| Eligible Meals | BB Test                                                  |                                        |                     |                       |                           |                 |          |             | Errors                                            |
| Bottom of Form | 3741-1                                                   |                                        |                     |                       |                           |                 |          |             | Revision 0                                        |
| × Exit Save    |                                                          |                                        |                     |                       |                           |                 |          |             | Original Claim                                    |
|                | Claim Detail                                             | Month AD                               | A Ope               | rating Days           |                           |                 |          |             |                                                   |
|                | Please correct the following<br>• Operating Days claimed | errors:<br>I cannot exceed the maximum | number of days or   | the approved site app | plication for the claim r | month. Max = 15 |          |             |                                                   |
|                | 1. Claim Month Selected                                  | December 2023 60                       |                     | 25                    |                           | _               |          |             |                                                   |
|                | Meals Served                                             | Br                                     | eakfast             | AM Snack              | Lunch                     | Supper          | PM Snack |             |                                                   |
|                | Administrative Rate Please correct the following         | errors:                                | (High)              |                       |                           |                 |          |             |                                                   |
|                | <ul> <li>Iotal Breakfast meal co</li> </ul>              | unt cannot exceed total operat         | ting days * CAP. Ma | ax = 1250             |                           |                 |          |             |                                                   |
|                | 2. First Meals                                           |                                        | 1,500               | 0                     | 0                         | 0               | 0        |             |                                                   |
|                | <ol> <li>Second Meals</li> </ol>                         |                                        | 0                   | 0                     | 0                         | 0               | 0        |             |                                                   |
|                | 4. Total Meals                                           |                                        | 1,500               | 0                     | 0                         | 0               | 0        |             |                                                   |
|                | 5. Total ADA                                             |                                        | 60                  | 0                     | 0                         | 0               | 0        |             |                                                   |
|                | Created By:                                              | bbbtest                                |                     | Date Cre              | ated: 1/4/2024 9:03:44 AM | 1               |          | Modfled By: | Date Modified:                                    |
|                | Save X Exit                                              |                                        |                     |                       |                           |                 |          |             |                                                   |

#### **Combining Months on the Claim**

You can combine claims if you operate 10 days or less in a month that you want to combine with.

For example if you operated 3 days in May and 20 days in June and 10 days in July. You can submit your June claim and combine May and July with your June claim.

\*When combining a month with another month. Please make sure you are done operating in that month. For example if you are submitting a June claim and you want to combine July with June. You can combine up to 10 days. If you operated 10 days in July, you can combine the July claim with June. Note: If changes happen and you begin operations again at that site and operate another 3 days in July. Since you combined July with June and July's number of operating days is now over 10 days, you will not be able to claim those days.

#### Steps to combine your claims:

In the example below, we are going to combine December with November, as your program has ended in December. On the Claims Page, you will go to November 2023 and go all the way to the right under Action and click on the "+" sign.

| Sponsor Summary             |                            |                               |          |          |              | BBB Test (3741) |
|-----------------------------|----------------------------|-------------------------------|----------|----------|--------------|-----------------|
| Checklist                   | Applications               | Activities                    | Claims   | Payments | U            | sers            |
| Assigned Specialist: County |                            |                               |          |          |              | Cole County     |
| Claim Month                 | Form / Site Name           |                               | Revision | Status   | Claim Amount | Action          |
| Reimbursement Claims        |                            |                               |          |          |              |                 |
| Cctober 2023                | Sponsor Claim              |                               | 0        | Approved | \$56.50      | \$ 🔿 🖍 💼        |
| November 2023               | Claim should be entered be | tween 12/1/2023 and 1/29/2024 |          |          |              | + 🔼             |
| December 2023               | Claim should be entered be | tween 1/1/2024 and 2/29/2024  |          |          |              | + 🔼             |
| May 2024                    | Claim should be entered be | tween 6/1/2024 and 7/30/2024  |          |          |              |                 |

On the next screen, you can see that you can combine December with November.

| ponsor Claim                                                                                                    |                                    |                         |                                |                                      |                         |       | November       |
|----------------------------------------------------------------------------------------------------|------------------------------------|-------------------------|--------------------------------|--------------------------------------|-------------------------|-------|----------------|
| 3BB Test (3741)                                                                                                    |                                    |                         |                                |                                      |                         |       | Pending Submis |
|                                                                                                    |                                    |                         |                                |                                      |                         |       | New C          |
|                                                                                                    |                                    |                         |                                |                                      |                         |       | Original C     |
| Claim Detail                                                                                                    |                                    | Month                   |                                | ADP                                  | Number of               | Sites | Operating Days |
| 1. Claim Month Selected                                                                                                    |                                    | November 2023           |                                | 0                                    |                         | 0     | 0              |
| <ol> <li>Combine December with this Claim</li> </ol>                                                                          |                                    | December 2023           |                                |                                      |                         | 0     | 0              |
| Meals Served to Children<br>Self-Prep or Rural-Vended Meals)                                                                  | Breakfast                          | AM Snack                | Lunch                          | Supper                               | PM Snack                |       |                |
|                                                                                                    |                                    |                         |                                |                                      |                         |       |                |
| 4. First Meals                                                                                                    | 0                                  | 0                       | 0                              | 0                                    | 0                       |       |                |
| 4. First Meals<br>5. Second Meals                                                                                             | 0                                  | 0                       | 0                              | 0                                    | 0                       |       |                |
| 4. First Meals<br>5. Second Meals<br>6. Total Meals                                                                           | 0<br>0                             | 0 0 0                   | 0<br>0<br>0                    | 0<br>0                               | 0<br>0<br>0             |       |                |
| 4. First Meals 5. Second Meals 6. Total Meals Meals Served to Children Urban-Vended Meals)                                    | 0<br>0<br>0<br>Breakfast           | 0<br>0<br>0<br>AM Snack | 0<br>0<br>0                    | 0<br>0<br>0<br>Supper                | 0<br>0<br>0<br>PM Snack |       |                |
| First Meals     Second Meals     Total Meals Weals Served to Children Uthan-Vended Meals      First Meals                     | 0<br>0<br>0<br>Breakfast           | 0<br>0<br>0<br>AM Snack | 0<br>0<br>0<br>Lunch           | 0<br>0<br>0<br>Supper<br>0           | 0<br>0<br>0<br>PM Snack |       |                |
| First Meals     Second Meals     Total Meals     Weals Served to Children Uthan-Vended Meals     First Meals     Second Meals | 0<br>0<br>0<br>Breakfast<br>0<br>0 | 0<br>0<br>4M Snack      | 0<br>0<br>0<br>Lunch<br>0<br>0 | 0<br>0<br>5<br>5<br>9<br>9<br>0<br>0 | 0<br>0<br>0<br>PM Snack |       |                |

To combine, check mark #3. Once check marked, scroll to the bottom of the page and hit Save.

| SF    | SP - Summer Food Service Prog                                                         | ram                                                  |                                                    |                                         |                                              |                                               |                                                                   | Missouri Department of Health                                                        | h and Senior Ser                       | vices     |
|-------|---------------------------------------------------------------------------------------|------------------------------------------------------|----------------------------------------------------|-----------------------------------------|----------------------------------------------|-----------------------------------------------|-------------------------------------------------------------------|--------------------------------------------------------------------------------------|----------------------------------------|-----------|
| Spo   | nsor Claim                                                                            |                                                      |                                                    |                                         |                                              |                                               |                                                                   |                                                                                      | November                               | 2023      |
| BBB   | 3 Test (3741)                                                                         |                                                      |                                                    |                                         |                                              |                                               |                                                                   |                                                                                      | Pending Submi                          | ssion     |
|       |                                                                                       |                                                      |                                                    |                                         |                                              |                                               |                                                                   |                                                                                      | New 0                                  | Claim     |
|       |                                                                                       |                                                      |                                                    |                                         |                                              |                                               |                                                                   |                                                                                      | Original (                             | Claim     |
| Clai  | n Detail                                                                              |                                                      | Month                                              |                                         | ADR                                          | Num                                           | per of Sites                                                      | Operating Days                                                                       |                                        |           |
| Ciai  |                                                                                       |                                                      | wonu                                               |                                         | AUF                                          | Num                                           | Jer or Sites                                                      | Operating Days                                                                       |                                        |           |
| 1.    | Claim Month Selected                                                                  |                                                      | November 2023                                      |                                         | 0                                            |                                               | 0                                                                 |                                                                                      | 0                                      |           |
| 0.    |                                                                                       |                                                      | December 2023                                      |                                         |                                              |                                               | 0                                                                 |                                                                                      | 0                                      |           |
|       |                                                                                       |                                                      |                                                    |                                         |                                              |                                               |                                                                   |                                                                                      |                                        |           |
| Mea   | Is Served to Children                                                                 | Breakfast                                            | AM Snack                                           | Lunch                                   | Supper                                       | PM Snack                                      |                                                                   |                                                                                      |                                        |           |
| (Sen- | rep or roral-vended means)                                                            |                                                      | -                                                  |                                         |                                              | -                                             |                                                                   |                                                                                      |                                        |           |
| 4.    | First Meals                                                                           | 0                                                    | 0                                                  | 0                                       | 0                                            | 0                                             |                                                                   |                                                                                      |                                        |           |
| 5.    | Second Meals                                                                          | 0                                                    | 0                                                  | 0                                       | 0                                            | 0                                             |                                                                   |                                                                                      |                                        |           |
| 6.    | Iotal Meals                                                                           | 0                                                    | 0                                                  | 0                                       | 0                                            | 0                                             |                                                                   |                                                                                      |                                        |           |
| Mea   | Is Served to Children                                                                 | Breakfast                                            | AM Snack                                           | Lunch                                   | Supper                                       | PM Snack                                      |                                                                   |                                                                                      |                                        |           |
| (Urba | n-Vended Meals)                                                                       |                                                      |                                                    |                                         |                                              |                                               |                                                                   |                                                                                      |                                        |           |
| 7.    | First Meals                                                                           | 0                                                    | 0                                                  | 0                                       | 0                                            | 0                                             |                                                                   |                                                                                      |                                        |           |
| 8.    | Second Meals                                                                          | 0                                                    | 0                                                  | 0                                       | 0                                            | 0                                             |                                                                   |                                                                                      |                                        |           |
| 9.    | Total Meals                                                                           | 0                                                    | 0                                                  | 0                                       | 0                                            | 0                                             |                                                                   |                                                                                      |                                        |           |
|       |                                                                                       |                                                      |                                                    |                                         |                                              |                                               |                                                                   |                                                                                      |                                        |           |
| 10.   | I certify that all sites for which approval h                                         | nas been given were                                  | operational during the                             | e month claimed ar                      | nd that there has be                         | en no significant char                        | nge in projected administrative                                   | costs since submission of program a                                                  | applications, rece                     | ipt of    |
|       | advance payment or previous claim.                                                    |                                                      |                                                    |                                         |                                              |                                               |                                                                   |                                                                                      |                                        |           |
|       | I certify that all enrolled sites had 50% of                                          | r more eligible partici                              | pants for the claim pe                             | eriod represented o                     | n this form.                                 |                                               |                                                                   |                                                                                      |                                        |           |
|       | I certify that to the best of my knowledge                                            | and belief, this clain                               | n is true and correct in                           | n all respects, that                    | records are availabl                         | e to support this clain                       | n, that this is in accordance wit                                 | th the terms of existing agreement(s).                                               | I recognize that                       | I will    |
|       | be fully responsible for any excess amou                                              | unts that may result fi                              | rom erroneous or neg                               | lectful reporting he                    | erein.                                       |                                               |                                                                   |                                                                                      |                                        |           |
|       |                                                                                       |                                                      |                                                    |                                         |                                              |                                               |                                                                   |                                                                                      |                                        |           |
|       | I certify to the best of my knowledge and<br>Federal Award. I am aware that any false | I belief that the report<br>e, fictitious, or fraudu | t is true, complete, an<br>lent information, or th | d accurate, and th<br>e omission of any | e expenditures, dist<br>material fact, may s | oursements and cash<br>ubject me to criminal, | receipts are for the purposes<br>civil or administrative penaltie | and objectives set forth in the terms a<br>es for fraud, false statements, false cla | and conditions of<br>aims or otherwise | the<br>e. |
|       | (U.S. Code Title 18, Section 1001 and Ti                                              | itle 31, Sections 3729                               | 9-3730 and 3801-381                                | 2).                                     |                                              |                                               |                                                                   |                                                                                      |                                        |           |
|       | Created By:                                                                           |                                                      | Date Created:                                      |                                         |                                              | Modfied By:                                   |                                                                   | Date Modified:                                                                       |                                        |           |
|       |                                                                                       |                                                      |                                                    |                                         |                                              |                                               |                                                                   |                                                                                      |                                        |           |
|       |                                                                                       |                                                      |                                                    |                                         |                                              |                                               |                                                                   |                                                                                      |                                        |           |

You will receive an error, but that is fine. We will come back and fix the error once the site claim/s have been entered and are in Complete status. Click on Exit and this will take you back to you Sponsor Summary on the Claims Tab.

Once back on Sponsor Summary, you will click on the file folder next to November 2023.

| Sponsor Summary             |                                                  |                    |                  |                     |
|-----------------------------|--------------------------------------------------|--------------------|------------------|---------------------|
| Checklist                   | Applications                                     | Claims             | Payments         | Users               |
| Assigned Specialist: County |                                                  |                    |                  | Cole County         |
| Claim Month                 | Form / Site Name                                 | Revision           | Status           | Claim Amount Action |
| Reimbursement Claims        |                                                  |                    |                  |                     |
| Dctober 2023                | Sponsor Claim                                    | 0                  | Approved         | \$56.50 \$ 👁        |
| November 2023               | Sponsor Claim                                    | 0                  | Errors           | \$0.00              |
| December 2023               | The December 2023 Claim was combined with the Ne | ovember 2023 Claim |                  |                     |
|                             |                                                  |                    | YTD Claim Totals | \$56.50             |
|                             |                                                  |                    |                  |                     |

This will drop down your site/s. From here you will click on the "+" sign under Action on the corresponding line with the site claim you are completing.

|                                                |                                                                                                    |                                                                                                    | BBB Test (                                                                                                    | (3741)                                                                                                    |
|------------------------------------------------|----------------------------------------------------------------------------------------------------|----------------------------------------------------------------------------------------------------|----------------------------------------------------------------------------------------------------|----------------------------------------------------------------------------------------------------|
| Applications                                   | Claims                                                                                                    | Payments                                                                                                    | Users                                                                                                    |                                                                                                    |
|                                                |                                                                                                    |                                                                                                    | Cole Count                                                                                                    | y                                                                                                    |
| rm / Site Name                                 | Revision                                                                                                    | Status                                                                                                    | Claim Amount Action                                                                                                    |                                                                                                    |
|                                                |                                                                                                    |                                                                                                    |                                                                                                    |                                                                                                    |
| onsor Claim                                    | 0                                                                                                    | Approved                                                                                                    | \$56.50 \$ 👁                                                                                                    |                                                                                                    |
| onsor Claim                                    | 0                                                                                                    | Errors                                                                                                    | \$0.00                                                                                                    |                                                                                                    |
| Test                                           |                                                                                                    |                                                                                                    | \$0.00 +                                                                                                    |                                                                                                    |
| e December 2023 Claim was combined with the No | vember 2023 Claim                                                                                                   |                                                                                                    |                                                                                                    |                                                                                                    |
|                                                |                                                                                                    | YTD Claim Totals                                                                                                   | \$56.50                                                                                                    |                                                                                                    |
|                                                | Applications<br>m / Site Name<br>onsor Claim<br>onsor Claim<br>Test<br>December 2023 Claim was combined with the No | Applications     Claims       m/ Site Name     Revision       unsor Claim     0       unsor Claim     0       Test | Applications         Claims         Payments           m/ 5 Ste Name         Revision         Status           msor Claim         0         Approved           insor Claim         0         Errors           Test | Applications         Claims         Payments         Users         Color Count           M / Stee Same Same Same Same Same Same Same Sa |

Then you will complete the site claim for the site. You will enter in how many days your operated in November and how many you operated in December. Then for First and Second meals you will combine the 2 months and enter the total in the perspective boxes. Once you have the numbers in then you will hit Save.

| SFSP - Summer Food Service Program                 |           |                         |       |         |                | Missouri Department of Health and | 1 Senior Services              |
|----------------------------------------------------|-----------|-------------------------|-------|---------|----------------|-----------------------------------|--------------------------------|
| Site Claim                                         |           |                         |       |         |                |                                   | 3741 BBB Test<br>November 2023 |
| BB Test                                            |           |                         |       |         |                | Per                               | iding Submission               |
| 3741-1                                             |           |                         |       |         |                |                                   | New Claim                      |
|                                                    |           |                         |       |         |                |                                   | Original Claim                 |
| Claim Detail Month                                 | ADA       | Operating Days          |       |         |                |                                   |                                |
| 1. Claim Month Selected November 2023              | 0         | 0                       |       |         |                |                                   |                                |
| Include Combined Month December 2023               |           | 0                       |       |         |                |                                   |                                |
|                                                    |           |                         |       |         |                |                                   |                                |
| Meals Served                                       | Breakfast | AM Snack                | Lunch | Supper  | PM Snack       |                                   |                                |
| Administrative Rate                                | (High)    |                         |       |         |                |                                   |                                |
| 2. First Meals                                     | 0         | 0                       | 0     | 0       | 0              |                                   |                                |
| 3. Second Meals                                    | 0         | 0                       | 0     | 0       | 0              |                                   |                                |
|                                                    |           |                         |       | 0       | 0              |                                   |                                |
| <ol> <li>Total Meals</li> </ol>                    | 0         | 0                       | 0     | 0       |                |                                   |                                |
| <ol> <li>Total Meals</li> <li>Total ADA</li> </ol> | 0         | 0                       | 0     | 0       | 0              |                                   |                                |
| 4. Total Meals     5. Total ADA     Created By:    | 0         | 0<br>0<br>Date Created: | 0     | 0<br>Mo | 0<br>dfied By: | Date Modified:                    |                                |

You will receive a Post Confirmation that states the claim is Complete. Hit Exit and this will take you back to the Sponsor Summary under your Claims Tab.

|                                  | Post Confirmation           |                              |                         |              |           | Program Year: 2024 Sponsor: 3741-BBB Te        |
|----------------------------------|-----------------------------|------------------------------|-------------------------|--------------|-----------|------------------------------------------------|
| FSP - Summer Food Service Pr     | The information entered c   | on this claim has been su    | iccessfully saved to th | e database.  |           | Missouri Department of Health and Senior Servi |
| ite Claim                        | This Site Claim is in a sta | atus of Complete.            |                         |              |           | 3741 888 3                                     |
|                                  | To continue editing this cl | aim click on the Continu     | e button                |              |           | November 2                                     |
| B Test                           | To exit this claim and retu | im to the listing click on t | he Exit Page button.    |              |           | Pending Submiss                                |
| 41-1                             |                             |                              |                         |              |           | New Cl                                         |
|                                  |                             |                              | × Exit Pag              | e 🖋 Continue |           | Original Cl                                    |
|                                  |                             |                              |                         |              |           |                                                |
| Claim Detail Month               | ADA (                       | Operating Days               |                         |              |           |                                                |
| 1. Claim Month Selected November | 2023 25                     | 15                           |                         |              |           |                                                |
| Include Combined Month December  | 2023                        | 5                            |                         |              |           |                                                |
|                                  |                             |                              |                         |              |           |                                                |
| Meals Served                     | Breakfast                   | AM Snack                     | Lunch                   | Supper       | PM Snack  |                                                |
| Administrative Rate              | (High)                      |                              |                         |              |           |                                                |
| 2. First Meals                   | 500                         | 0                            | 0                       | 0            | 0         |                                                |
| 3. Second Meals                  | 2                           | 0                            | 0                       | 0            | 0         |                                                |
| 4 Total Meals                    |                             |                              |                         |              | 0         |                                                |
|                                  | 0                           | 0                            | 0                       | -            | 0         |                                                |
| 5 Total ADA                      | V                           |                              |                         |              |           |                                                |
| 5. Total ADA                     |                             | Date Created:                |                         | Mc           | dfied By: | Date Modified                                  |

The next screen will look like this.

| Sponsor Summary             |                                                 |                   |                  | BBB Test (3741)     |
|-----------------------------|-------------------------------------------------|-------------------|------------------|---------------------|
| Checklist                   | Applications                                    | Claims            | Payments         | Users               |
| Assigned Specialist: County |                                                 |                   |                  | Cole County         |
| Claim Month Fo              | orm / Site Name                                 | Revision          | Status           | Claim Amount Action |
| Reimbursement Claims        |                                                 |                   |                  |                     |
| Doctober 2023 Sp            | ponsor Claim                                    | 0                 | Approved         | \$56.50 \$          |
| November 2023 Sp            | ponsor Claim                                    | 0                 | Errors           | \$0.00              |
| 3741-1 BE                   | B Test                                          | 0                 | Complete         | \$1,418.15 💲 👁 🖍 🏛  |
| December 2023 Th            | he December 2023 Claim was combined with the No | vember 2023 Claim |                  |                     |
|                             |                                                 |                   | YTD Claim Totals | \$56.50             |

Please continue this process with each site claim you have.

Once all the site/s are in Complete status, you will want to go to the line with Errors, your November 2023 Sponsor Claim. You will click on the Pencil.

| Sponsor Summary             |                                                  |                    |                  | 555                 | 1001 (0141) |
|-----------------------------|--------------------------------------------------|--------------------|------------------|---------------------|-------------|
| Checklist                   | Applications                                     | Claims             | Payments         | Users               |             |
| Assigned Specialist: County |                                                  |                    |                  | Cole                | County      |
| Claim Month                 | Form / Site Name                                 | Revision           | Status           | Claim Amount Action | n           |
| Reimbursement Claims        |                                                  |                    |                  |                     |             |
| Cctober 2023                | Sponsor Claim                                    | 0                  | Approved         | \$56.50 \$ 👁        |             |
| November 2023               | Sponsor Claim                                    | 0                  | Errors           | \$0.00              | / 💼         |
| 3741-1                      | BB Test                                          | 0                  | Complete         | \$1,418.15 \$       | / 💼         |
| December 2023               | The December 2023 Claim was combined with the Ne | ovember 2023 Claim |                  |                     |             |
|                             |                                                  |                    | YTD Claim Totals | \$56.50             |             |

#### You will certify and check mark #10.

| SFSP - Summer Food Service Prog                                                                                                    | ram                                                                               |                                                                            |                                                             |                                                                   |                                                    |                                     |                                             | Missouri Departme                                              | nt of Health and Senior Servic                                   |
|----------------------------------------------------------------------------------------------------|-----------------------------------------------------------------------------------|----------------------------------------------------------------------------|-------------------------------------------------------------|-------------------------------------------------------------------|----------------------------------------------------|-------------------------------------|---------------------------------------------|----------------------------------------------------------------|------------------------------------------------------------------|
| Sponsor Claim                                                                                                    |                                                                                   |                                                                            |                                                             |                                                                   |                                                    |                                     |                                             |                                                                | November 20                                                      |
| BBB Test (3741)                                                                                                    |                                                                                   |                                                                            |                                                             |                                                                   |                                                    |                                     |                                             |                                                                | Erro                                                             |
|                                                                                                    |                                                                                   |                                                                            |                                                             |                                                                   |                                                    |                                     |                                             |                                                                | Revision                                                         |
|                                                                                                    |                                                                                   |                                                                            |                                                             |                                                                   |                                                    |                                     |                                             |                                                                | Original Cla                                                     |
| Claim Detail                                                                                                    |                                                                                   | Month                                                                      |                                                             | ADP                                                               |                                                    | Number of S                         | ites                                        | Operati                                                        | ng Days                                                          |
| 1. Claim Month Selected                                                                                                    |                                                                                   | November 2023                                                              |                                                             | 25                                                                |                                                    |                                     | 1                                           |                                                                | 15                                                               |
| 3. Combine December with this Claim                                                                                                    |                                                                                   | December 2023                                                              |                                                             |                                                                   |                                                    |                                     | 0                                           |                                                                | 5                                                                |
|                                                                                                    |                                                                                   |                                                                            |                                                             |                                                                   |                                                    |                                     |                                             |                                                                |                                                                  |
| Meals Served to Children<br>(Self-Prep or Rural-Vended Meals)                                                                                                    | Breakfast                                                                         | AM Snack                                                                   | Lunch                                                       | Supper                                                            | PM Snac                                            | ĸ                                   |                                             |                                                                |                                                                  |
| 4. First Meals                                                                                                    | 500                                                                               | 0                                                                          | 0                                                           |                                                                   | 0                                                  | 0                                   |                                             |                                                                |                                                                  |
| 5. Second Meals                                                                                                    | 2                                                                                 | 0                                                                          | 0                                                           |                                                                   | 0                                                  | 0                                   |                                             |                                                                |                                                                  |
| 6. Total Meals                                                                                                    | 502                                                                               | 0                                                                          | 0                                                           |                                                                   | 0                                                  | 0                                   |                                             |                                                                |                                                                  |
| Meals Served to Children<br>(Urban-Vended Meals)                                                                                                    | Breakfast                                                                         | AM Snack                                                                   | Lunch                                                       | Supper                                                            | PM Snac                                            | ĸ                                   |                                             |                                                                |                                                                  |
| 7. First Meals                                                                                                    | 0                                                                                 | 0                                                                          | 0                                                           |                                                                   | 0                                                  | 0                                   |                                             |                                                                |                                                                  |
| 8. Second Meals                                                                                                    | 0                                                                                 | 0                                                                          | 0                                                           |                                                                   | 0                                                  | 0                                   |                                             |                                                                |                                                                  |
| 9. Total Meals                                                                                                    | 0                                                                                 | 0                                                                          | 0                                                           |                                                                   | 0                                                  | 0                                   |                                             |                                                                |                                                                  |
| Please correct the following errors: All site claims must be entered. After entering Review information provided on the form for to. Contemporate of advance payment or previous claim. | g claims for all sites ell<br>accuracy and complet<br>I has been given were       | gible to claim this mo<br>eness. If there are no<br>operational during the | onth re-submit this<br>other errors, che<br>e month claimed | form to clear this<br>tock the Certificatio<br>and that there has | error.<br>n Statement and S<br>. been no significa | Submit the form                     | n.<br>rojected administrativ                | ve costs since submission o                                    | f program applications, receip                                   |
|                                                                                                    |                                                                                   |                                                                            |                                                             |                                                                   |                                                    |                                     |                                             |                                                                |                                                                  |
| I certify that all enrolled sites had 50% (                                                                                                    | or more eligible partici                                                          | pants for the claim pe                                                     | erioa representea                                           | on this form.                                                     |                                                    |                                     |                                             |                                                                |                                                                  |
| I certify that to the best of my knowledg<br>will be fully responsible for any excess                                                                                                   | e and belief, this clain<br>amounts that may res                                  | n is true and correct in<br>ult from erroneous or                          | n all respects, tha<br>neglectful reporti                   | t records are avail<br>ng herein.                                 | able to support th                                 | s claim, that th                    | ils is in accordance v                      | with the terms of existing age                                 | reement(s). I recognize that I                                   |
| I certify to the best of my knowledge an<br>Federal Award. I am aware that any falt<br>(U.S. Code Title 18, Section 1001 and                                                            | id belief that the report<br>se, fictitious, or fraudu<br>Title 31, Sections 3729 | t is true, complete, an<br>lent information, or th<br>9-3730 and 3801-381: | d accurate, and t<br>e omission of an <u>;</u><br>2).       | he expenditures, o<br>/ material fact, ma                         | lisbursements and<br>y subject me to cr            | l cash receipts<br>iminal, civil or | are for the purposes administrative penalti | s and objectives set forth in<br>ies for fraud, false statemen | the terms and conditions of th<br>ts, false claims or otherwise. |
| Created By: bbbtest                                                                                                    | Date Cr                                                                           | eated: 1/4/2024 1:24:16 F                                                  | PM                                                          |                                                                   | Modfied By: bbb                                    | test                                |                                             | Date Modified: 1/4/2024 1                                      | :26:56 PM                                                        |
| 🖺 Save 🗶 Exit                                                                                                    |                                                                                   |                                                                            |                                                             |                                                                   |                                                    |                                     |                                             |                                                                |                                                                  |

This will give you a message of the Sponsor Claim is in a status of Pending Approval.

|                                                                                                    | Post Committatio                                | //1                                                   |                                       |                                              |          |                | Program Year: 2024       | Sponsor: 3741-BBB Te                       |
|----------------------------------------------------------------------------------------------------|-------------------------------------------------|-------------------------------------------------------|---------------------------------------|----------------------------------------------|----------|----------------|--------------------------|--------------------------------------------|
| FSP - Summer Food Service Pro                                                                                            | The information ente                            | red on this claim has                                 | been successfull                      | y saved to the databa                        | ise.     |                | Missouri Department of H | ealth and Senior Service                   |
| ponsor Claim                                                                                                    | This Sponsor Claim<br>state before paymen       | is in a status of <b>Pend</b><br>t can be made.       | ling Approval ar                      | nd must be approved                          | by the   |                |                          | November 202                               |
| BB Test (3741)                                                                                                    | To continue editing the To exit this claim and  | nis claim click on the C<br>I return to the listing c | Continue button.<br>ick on the Exit P | age button.                                  |          |                |                          | <b>Error</b><br>Revision<br>Original Clair |
| aim Detail                                                                                                    |                                                 |                                                       |                                       | 🗙 Exit Page 📝                                | Continue | umber of Sites | Operating Da             | ys                                         |
| Claim Month Selected                                                                                                    |                                                 | November 2023                                         |                                       | 25                                           | _        | 1              |                          | 15                                         |
| Combine December with this Claim                                                                                         |                                                 | December 2023                                         |                                       |                                              |          | 0              |                          | 5                                          |
| If-Prep or Rural-Vended Meals)<br>First Meals                                                                            | 500                                             | 0                                                     | 0                                     | 0                                            | (        | D              |                          |                                            |
|                                                                                                    | 2                                               | 0                                                     | 0                                     | 0                                            | (        | D              |                          |                                            |
| Second Meals                                                                                                    | -                                               |                                                       |                                       | 0                                            |          | D              |                          |                                            |
| Second Meals<br>Total Meals                                                                                              | 502                                             | 0                                                     | 0                                     | 0                                            | l        |                |                          |                                            |
| Second Meals<br>Total Meals<br>all Served to Children<br>ban Vended Meals)                                               | 502<br>Breakfast                                | 0<br>AM Snack                                         | 0<br>Lunch                            | Supper                                       | PM Snack |                |                          |                                            |
| Second Meals Total Meals Served to Children Dam-Vended Meals First Meals                                                 | Breakfast                                       | 0<br>AM Snack<br>0                                    | 0<br>Lunch                            | Supper0                                      | PM Snack | 0              |                          |                                            |
| Second Meals<br>Total Meals<br>ass Served to Children<br>ham Venster Weals<br>First Meals<br>Second Meals                | Breakfast                                       | 0<br>AM Snack<br>0<br>0                               | 0<br><b>Lunch</b><br>0<br>0           | Supper<br>0<br>0                             | PM Snack | 0              |                          |                                            |
| Second Meals<br>Total Meals<br>ass Served to Children<br>herr Vended Meals<br>First Meals<br>Second Meals<br>Total Meals | Breakfast 0 0 0 0 0 0 0 0 0 0 0 0 0 0 0 0 0 0 0 | AM Snack<br>0<br>0<br>0                               | 0<br>Lunch<br>0<br>0                  | Supper 0 0 0 0 0 0 0 0 0 0 0 0 0 0 0 0 0 0 0 | PM Snack |                |                          |                                            |

Click Exit and the system will show that your November 2023 Claim is in Pending Approval status. The system will also show that your December 2023 Claim was combined with the November 2023 Claim.

| Sponsor Summary             |                                                   |                   |                  |              | BBB Test (3741) |
|-----------------------------|---------------------------------------------------|-------------------|------------------|--------------|-----------------|
| Checklist                   | Applications                                      | Claims            | Payments         | Users        |                 |
| Assigned Specialist: County |                                                   |                   |                  |              | Cole County     |
| Claim Month F               | Form / Site Name                                  | Revision          | Status           | Claim Amount | Action          |
| Reimbursement Claims        |                                                   |                   |                  |              |                 |
| DCtober 2023                | Sponsor Claim                                     | 0                 | Approved         | \$56.50 \$   | ۲               |
| November 2023               | Sponsor Claim                                     | 0                 | Pending Approval | \$1,418.15   | ۲               |
| December 2023 T             | The December 2023 Claim was combined with the Nov | vember 2023 Claim |                  |              |                 |
|                             |                                                   |                   | YTD Claim Totals | \$1,474.65   |                 |

To see an overview of your sponsor claim, click on the "\$". This page will show you how the claim is broken down and how it will be paid. It will show the following:

- First meals paid;
- Second meals allowed;
- The total meals served;
- The total meals allowed;
- The break down of the meals; and
- The meal x rate amount paid per meal.

Click on Exit to return to the Sponsor Summary.

| a or - ounmer roou oervice riogram                                                                                                    |                                                                                    |                                                             |                              |                                         | Contraction of the                                                                                                    |
|----------------------------------------------------------------------------------------------------|------------------------------------------------------------------------------------|-------------------------------------------------------------|------------------------------|-----------------------------------------|----------------------------------------------------------------------------------------------------|
| Sponsor Claim Reimbursement Summary                                                                                                    |                                                                                    |                                                             |                              |                                         | November 20                                                                                                    |
| BBB Test (3741)                                                                                                    |                                                                                    |                                                             |                              |                                         | Pending Appro                                                                                                    |
|                                                                                                    |                                                                                    |                                                             |                              |                                         | Revisio                                                                                                    |
| ubmitted by: bbbtest center Date Submitted: 1/4/2024 1:45:18 PM                                                                                                    |                                                                                    |                                                             |                              |                                         | Original Cl                                                                                                    |
| feals Served To                                                                                                    | Breakfast                                                                          | Lunch                                                       | Supper                       | AM Snack                                | PM Snack                                                                                                    |
| ligible Children (1st Meals)                                                                                                    | 500                                                                                | 0                                                           | 0                            | 0                                       |                                                                                                    |
| iligible Children (2nd Meals)                                                                                                    | 2                                                                                  | 0                                                           | 0                            | 0                                       |                                                                                                    |
| nd Meals Allowed                                                                                                    | 2                                                                                  | 0                                                           | 0                            | 0                                       |                                                                                                    |
| otal Meals Served                                                                                                    | 502                                                                                | 0                                                           | 0                            | 0                                       |                                                                                                    |
| otal Meals Allowed                                                                                                    | 502                                                                                | 0                                                           | 0                            | 0                                       |                                                                                                    |
| perating Reimbursement                                                                                                    | Breakfast                                                                          | Lunch                                                       | Supper                       | AM Snack                                | PM Snack                                                                                                    |
| leals Allowed                                                                                                    | 502                                                                                | 0                                                           | 0                            | 0                                       |                                                                                                    |
| operating Rates                                                                                                    | 2.5700                                                                             | 4.4800                                                      | 4.4800                       | 1.0400                                  | 1.040                                                                                                    |
| teimbursement Amount                                                                                                    | 1,290.14                                                                           | 0.00                                                        | 0.00                         | 0.00                                    | 0.0                                                                                                    |
| otal Operating Reimbursement for Meals                                                                                                    |                                                                                    |                                                             |                              |                                         | 1,290.1                                                                                                    |
|                                                                                                    |                                                                                    |                                                             |                              |                                         |                                                                                                    |
| dministrative Reimbursement - High                                                                                                    | Breakfast                                                                          | Lunch                                                       | Supper                       | AM Snack                                | PM Snack                                                                                                    |
| leals Allowed                                                                                                    | 502                                                                                | 0                                                           | 0                            | 0                                       |                                                                                                    |
| dministrative Rates                                                                                                    | 0.2550                                                                             | 0.4700                                                      | 0.4700                       | 0.1275                                  | 0.12                                                                                                    |
|                                                                                                    |                                                                                    |                                                             |                              |                                         |                                                                                                    |
| teimbursement Amount                                                                                                    | 128.01                                                                             | 0.00                                                        | 0.00                         | 0.00                                    | 0.0                                                                                                    |
| teimbursement Amount<br>otal High Administrative Reimbursement for Meals                                                                                                    | 128.01                                                                             | 0.00                                                        | 0.00                         | 0.00                                    | 0.0                                                                                                    |
| teimbursement Amount                                                                                                    | 128.01                                                                             | 0.00                                                        | 0.00                         | 0.00                                    | 0.0<br>128.0                                                                                                    |
| teimbursement Amount<br>otal High Administrative Reimbursement for Meals<br>dministrative Reimbursement - Low                                                                                                    | 128.01<br>Breakfast                                                                | 0.00                                                        | 0.00<br>Supper               | 0.00                                    | 0.0<br>128.0<br>PM Snack                                                                                                    |
| teimbursement Amount btal High Administrative Reimbursement for Meals dministrative Reimbursement - Low teals Allowed                                                                                                    | 128.01 Breakfast 0                                                                 | 0.00                                                        | 0.00<br>Supper<br>0          | 0.00<br>AM Snack<br>0                   | 0.0<br>128.0<br>PM Snack<br>0                                                                                                    |
| teimbursement Amount btal High Administrative Reimbursement for Meals dministrative Reimbursement - Low teals Allowed dministrative Rates                                                                                                    | 128.01           Breakfast           0           0.2025                            | 0.00                                                        | 0.00<br>Supper 0<br>0.3900   | 0.00 AM Snack 0 0 0.1000                | 0.1<br>128.0<br>PM Snack<br>0<br>0.1000                                                                                                    |
| teimbursement Amount otal High Administrative Reimbursement for Meals dministrative Reimbursement - Low teals Allowed dministrative Rates eimbursement Amount                                                                                                    | Breaktast         0           0.2025         0.000                                 | 0.00<br>Lunch 0<br>0.3900<br>0.00                           | 0.00 Supper 0 0.3900 0.000   | 0.00 AM Snack 0 0 0.1000 0.000          | 0.1<br>128.<br>PM Snack<br>0<br>0.1000<br>0.000                                                                                                    |
| teimbursement Amount otal High Administrative Reimbursement for Meals dministrative Reimbursement - Low teals Allowed dministrative Rates eimbursement Amount teals Low Administrative Reimbursement for Meals                                                                                                    | Breakfast         0           0         0.2025           0.00         0.00         | 0.00<br>Lunch<br>0<br>0.3900<br>0.00                        | 0.00 Supper 0 0 0.3900 0.00  | 0.00<br>AM Snack<br>0<br>0.1000<br>0.00 | 0.<br>128.<br>PM Snack<br>0<br>0.1000<br>0.000                                                                                                    |
| telimbursement Amount otal High Administrative Reimbursement for Meals dministrative Reimbursement - Low teals Allowed dministrative Rates eimbursement Amount otal Low Administrative Reimbursement for Meals                                                                                                    | Breakfast         0           0.2025         0.00                                  | Lunch 0.00                                                  | 0.00 Supper 0 0 0.3900 0.00  | 0.00 AM Snack 0 0 0.1000 0.00           | 0.<br>128.<br>PM Snack<br>0<br>0.1000<br>0.000<br>0.00                                                                                                    |
| teimbursement Amount<br>btal High Administrative Reimbursement for Meals<br>dministrative Reimbursement - Low<br>leals Allowed<br>dministrative Rates<br>elmbursement Amount<br>otal Low Administrative Reimbursement for Meals<br>elmbursement Summary                                                                                                    | Breakfast         0           0.2025         0.000                                 | 0.00<br>Lunch 0<br>0.3900<br>0.00                           | 0.00 Supper 0 0 0.00 0.00    | 0.00 AM Snack 0 0.1000 0.00             | 0.1<br>128.0<br>PM Snack<br>0<br>0.1000<br>0.00<br>0.00<br>0.00                                                                                               |
| telimbursement Amount otal High Administrative Reimbursement for Meals dministrative Reimbursement - Low dministrative Reimbursement - Low teals Allowed dministrative Rates eimbursement Amount otal Low Administrative Reimbursement for Meals eimbursement Summary otal Operating Reimbursement                                                                                                    | Breakfast         0           0.2025         0.000                                 | Lunch 4<br>0.3900 4<br>0.000 4                              | 0.00 Supper 0 0 0.3900 0.00  | 0.00 AM Snack 0 0 0.1000 0.00           | 0.<br>128.<br>PM Snack<br>0<br>0.1000<br>0.000<br>0.00<br>0.00<br>0.00<br>1,290.14                                                                            |
| telimbursement Amount otal High Administrative Reimbursement for Meals dministrative Reimbursement - Low dministrative Reimbursement - Low deals Allowed dministrative Rates eimbursement Amount otal Low Administrative Reimbursement for Meals eimbursement Summary otal Operating Reimbursement Paid                                                                                                    | Breakfast         0           0.2025         0.00                                  | Lunch 0.00<br>0.3900 0<br>0.000                             | 0.00 Supper 0 0 0.3900 0.00  | 0.00 AM Snack 0 0 0.1000 0.00           | 0.1<br>128.1<br>PM Snack<br>0<br>0.1000<br>0.00<br>0.00<br>0.00<br>0.00<br>0.00<br>1.290.14<br>1.290.14<br>0.00                                               |
| teimbursement Amount otal High Administrative Reimbursement for Meals dministrative Reimbursement - Low dministrative Reimbursement - Low dministrative Reimbursement - Low dministrative Reimbursement for Meals eimbursement Amount otal Low Administrative Reimbursement for Meals eimbursement Summary otal Operating Reimbursement ess Previous Operating Reimbursement Paid et Operating Earnings                                                                                                    | Breakfast         0           0.2025         0.000                                 | Lunch 6<br>0.3900 5<br>0.00 5                               | 0.00 Supper 0 0 0.00 0.00    | 0.00 AM Snack 0 0 0.1000 0.00           | 0.1<br>128.<br>PM Snack<br>0<br>0.1000<br>0.00<br>0.00<br>0.00<br>0.00<br>4mount<br>1,290.14<br>0.00<br>1,290.14                                              |
| teinbursement Amount otal High Administrative Reimbursement for Meals dministrative Reimbursement - Low dministrative Reimbursement - Low teals Allowed dministrative Rates eimbursement Amount otal Low Administrative Reimbursement for Meals eimbursement Summary otal Operating Reimbursement ess Previous Operating Reimbursement Paid et Operating Earnings otal Administrative Reimbursement                                                                                                    | Breakfast         0           0.02025         0.000                                | 0.00 Lunch 0 0 0 0.3900 0 0 0 0 0 0 0 0 0 0 0 0 0 0 0 0 0 0 | 0.00  Supper 0  0.3900  0.00 | 0.00 AM Snack 0 0 0.000 0.000           | 0.1<br>128.1<br>PM Snack<br>0<br>0.1000<br>0.000<br>0.00<br>0.00<br>0.00<br>0.00<br>0.0                                                                       |
| teimbursement Amount otal High Administrative Reimbursement for Meals dministrative Reimbursement - Low dministrative Reimbursement - Low deals Allowed dministrative Reimbursement - Low dministrative Reimbursement for Meals eimbursement Amount otal Low Administrative Reimbursement for Meals eimbursement Summary otal Operating Reimbursement ess Previous Operating Reimbursement Paid et Operating Earnings otal Administrative Reimbursement ess Previous Administrative Reimbursement ess Previous Administrative Reimbursement ess Previo | Breakfast         0           0.02025         0.000                                | Lunch                                                       | 0.00 Supper 0 0 0.00 0.00    | AM Snack<br>0<br>0.1000<br>0.00         | 0.1<br>128.7<br>PM Snack<br>0<br>0.1000<br>0.00<br>0.00<br>0.00<br>Amount<br>1,290.14<br>0.00<br>1,290.14<br>1,290.14<br>0.00                                 |
| teinbursement Amount otal High Administrative Reimbursement for Meals dministrative Reimbursement - Low teals Allowed dministrative Reimbursement - Low teals Allowed dministrative Reimbursement for Meals eimbursement Amount otal Low Administrative Reimbursement for Meals eimbursement Summary otal Operating Reimbursement ess Previous Operating Reimbursement Paid et Operating Earnings otal Administrative Reimbursement Paid et Administrative Reimbursement Paid et Administrative Reimbursement Paid et Administrative Reimbursement Paid et Administrative Reimbursement Paid et Administrative Reimbursement Paid et Administrative Reimbursement Paid et Administrative Reimbursement Paid et Administrative Reimbursement Paid et Administrative Reimbursement Paid                                                                                                    | Breaktast         0           0.2025         0.2025           0.000         0.2025 | 0.00 Lunch 0 0 0 0.3900 0 0 0 0 0 0 0 0 0 0 0 0 0 0 0 0 0 0 | 0.00  Supper 0 0 0.3900 0.00 | 0.00 AM Snack 0 0 0.000 0.000           | 0.<br>128.<br>PM Snack<br>0<br>0.1000<br>0.000<br>0.000<br>0.000<br>1.290.14<br>1.290.14<br>1.290.14<br>1.280.1<br>1.280.1                                    |
| teinbursement Amount otal High Administrative Reimbursement for Meals dministrative Reimbursement - Low teals Allowed dministrative Reimbursement - Low teals Allowed dministrative Reimbursement for Meals teinbursement Amount otal Low Administrative Reimbursement for Meals teinbursement Summary tal Operating Reimbursement ess Previous Operating Reimbursement Paid et Administrative Reimbursement Paid et Administrative Reimbursement Paid et Administrative Reimbursement Paid et Administrative Reimbursement Paid et Administrative Reimbursement Paid et Administrative Reimbursement Paid                                                                                                    | Breaktast         0           0         0.2025           0.000         0.000       | Lunch 0<br>0<br>0.3900<br>0.00                              | 0.00  Supper 0 0 0.3900 0.00 | 0.00 AM Snack 0 0 0.1000 0.00           | 0.<br>128.<br>PM Snack<br>0<br>0.1000<br>0.00<br>0.00<br>0.00<br>0.00<br>1.290.14<br>1.290.14<br>0.00<br>1.290.14<br>1.28.01<br>1.28.01<br>1.28.01<br>1.28.01 |
| teinbursement Amount otal High Administrative Reimbursement for Meals dministrative Reimbursement - Low leals Allowed dministrative Reimbursement - Low leals Allowed dministrative Reimbursement for Meals leanbursement Amount otal Low Administrative Reimbursement for Meals leanbursement Summary tal Operating Reimbursement ess Previous Operating Reimbursement Paid et Operating Earnings tal Administrative Reimbursement Paid et Administrative Reimbursement Paid et Administrative Reimbursemen | Breakfast         0           0         0.2025           0         0.000           | 0.00 Lunch 0 0 0 0.00 0 0.00 0 0 0 0 0 0 0 0 0 0            | 0.00  Supper 0 0 0.3900 0.00 | 0.00 AM Snack 0 0 0.000 0.00            |                                                                                                    |

#### Some Helpful Information regarding claims and payments.

When the Sponsor Claim has been successfully submitted, it will be in **Pending Approval** status. Once in Pending Approval status, you will not be able to revise the claim. You must contact the SFSP central staff for assistance.

| Sponsor Summary             |                                               |                        |                  |              | BBB Test (3741 |
|-----------------------------|-----------------------------------------------|------------------------|------------------|--------------|----------------|
| Checklist                   | Applications                                  | Claims                 | Payments         | Users        |                |
| Assigned Specialist: County |                                               |                        |                  |              | Cole County    |
| Claim Month                 | Form / Site Name                              | Revision               | Status           | Claim Amount | Action         |
| Reimbursement Claims        |                                               |                        |                  |              |                |
| Cctober 2023                | Sponsor Claim                                 | 0                      | Approved         | \$56.50 \$   | ۲              |
| November 2023               | Sponsor Claim                                 | 0                      | Pending Approval | \$1,418.15   | ۲              |
| December 2023               | The December 2023 Claim was combined with th  | ne November 2023 Claim |                  |              |                |
|                             |                                               |                        | YTD Claim Totals | \$1,474.65   |                |
| ponsor Summary              |                                               |                        |                  |              | BBB Test (3741 |
| Checklist                   | Applications                                  | Claims                 | Payments         | Users        |                |
| Assigned Specialist: County |                                               |                        |                  |              | Cole County    |
| Claim Month                 | Form / Site Name                              | Revision               | Status           | Claim Amount | Action         |
| eimbursement Claims         |                                               |                        |                  |              |                |
| October 2023                | Sponsor Claim                                 | 0                      | Approved         | \$56.50 \$   | ۲              |
| November 2023               | Sponsor Claim                                 | 0                      | Needs Correction | \$1,418.15   | • 🖍 💼          |
| December 2023               | The December 2023 Claim was combined with the | November 2023 Claim    |                  |              |                |
|                             |                                               |                        | VTD Claim Tatala | \$4 474 CE   |                |

The sponsor will be able to click on the pencil on any line with Needs Correction status and see the reason the claim was returned. This is located in the pink section on your claim. Once you see the reason, you can exit out of this and go to your site level claim/s and make your corrections.

| SFSP - Summer Food Service Program Missouri Department of Health and Senior Services |           |               |       |        |          |               |                |              |  |  |
|--------------------------------------------------------------------------------------|-----------|---------------|-------|--------|----------|---------------|----------------|--------------|--|--|
| Sponsor Claim                                                                        |           |               |       |        |          |               | Nove           | ember 2023   |  |  |
| BBB Test (3741)                                                                      |           |               |       |        |          |               | Need           | s Correction |  |  |
|                                                                                      |           |               |       |        |          |               |                | Revision 0   |  |  |
| Submitted by: bbbtest center Date Submitted: 1/4/2024 1:45:18 PM Original Claim      |           |               |       |        |          |               |                |              |  |  |
| The following corrections are needed:<br>Returned per sponsors request, tas          |           |               |       |        |          |               |                | х            |  |  |
| Claim Detail                                                                         |           | Month         |       | ADP    | Nu       | nber of Sites | Operating Days |              |  |  |
| 1. Claim Month Selected                                                              |           | November 2023 |       | 25     |          | 1             |                | 15           |  |  |
| 3. Combine December with this Claim                                                  |           | December 2023 |       |        |          | 0             |                | 5            |  |  |
|                                                                                      |           |               |       |        |          |               |                |              |  |  |
| Meals Served to Children<br>(Self-Prep or Rural-Vended Meals)                        | Breakfast | AM Snack      | Lunch | Supper | PM Snack |               |                |              |  |  |
| 4. First Meals                                                                       | 500       | 0             | 0     |        | 0 0      |               |                |              |  |  |
| 5. Second Meals                                                                      | 2         | 0             | 0     |        | 0 0      |               |                |              |  |  |
| 6. Total Meals                                                                       | 502       | 0             | 0     |        | 0 0      |               |                |              |  |  |
|                                                                                      |           |               |       |        |          |               |                |              |  |  |
| Meals Served to Children<br>(Urban-Vended Meals)                                     | Breakfast | AM Snack      | Lunch | Supper | PM Snack |               |                |              |  |  |
| 7. First Meals                                                                       | 0         | 0             | 0     |        | 0 0      |               |                |              |  |  |
| 8. Second Meals                                                                      | 0         | 0             | 0     |        | 0 0      |               |                |              |  |  |

To put your sponsor claim back into Pending Approval status after you correct a site claim, you will need to go to the line that states "Needs Corrections" and click on the pencil. When that page opens, go to the bottom and hit Save. This will put your sponsor

#### claim back into Pending Approval status.

| Sponsor Summary             |                                 |                                                                   |         |                  |              | BBB Test (3741) |
|-----------------------------|---------------------------------|-------------------------------------------------------------------|---------|------------------|--------------|-----------------|
| Checklist                   | Applications                    | Activities                                                        | Claims  | Payments         | Users        |                 |
| Assigned Specialist: County |                                 |                                                                   |         |                  |              | Cole County     |
| Claim Month                 | Form / Site Name                | Revisio                                                           | ı Sta   | tus (            | Claim Amount | Action          |
| Reimbursement Claims        |                                 |                                                                   |         |                  |              |                 |
| Cctober 2023                | Sponsor Claim                   | 0                                                                 | Appr    | oved             | \$56.50 \$   |                 |
| November 2023               | Sponsor Claim                   | 0                                                                 | Needs C | orrection        | \$1,418.15   | • 🖍 💼           |
| December 2023               | The December 2023 Claim was con | The December 2023 Claim was combined with the November 2023 Claim |         |                  |              |                 |
|                             |                                 |                                                                   |         | YTD Claim Totals | \$1,474.65   |                 |

# After the claim has been reviewed and approved, the status will indicate **Approved**.

| Sponsor Summary             |                                 |                                     |          |                  | E            | 3BB Test (3741) |
|-----------------------------|---------------------------------|-------------------------------------|----------|------------------|--------------|-----------------|
| Checklist                   | Applications                    | Activities                          | Claims   | Payments         | Users        |                 |
| Assigned Specialist: County |                                 |                                     |          |                  |              | Cole County     |
| Claim Month                 | Form / Site Name                |                                     | Revision | Status           | Claim Amount | Action          |
| Reimbursement Claims        |                                 |                                     |          |                  |              |                 |
| Cctober 2023                | Sponsor Claim                   |                                     | 0        | Approved         | \$56.50 \$   | • 🖍 🛍           |
| November 2023               | Sponsor Claim                   |                                     | 0        | Approved         | \$1,418.15   | ۵ 🖍 💼           |
| December 2023               | The December 2023 Claim was con | nbined with the November 2023 Claim |          |                  |              |                 |
|                             |                                 |                                     |          | YTD Claim Totals | \$1,474.65   |                 |
|                             |                                 |                                     |          |                  |              |                 |

# **General Claiming Notes**

To save your claim progress without actually submitting it to the state, simply click on Save at the bottom of the online claim form.

A claim **has not** been properly submitted to the state for approval until the claim has achieved the **Pending Approval** status.

The claim must also be consistent with the Site Information Sheet regarding the capacity and Urban/Rural and Self-Prep/Vended categories. Discrepancies with information entered in the Site Information Sheet will result in an error.

It is the sponsors responsibility to make sure all information is up to date at all times.

#### **Payment Status**

Once the state approves and closes out the claim Batch, then your claim will be in the Paid status.

| Spons   | or Summary              |                                 |                                     |          |                  |              | BBB Test (3741) |
|---------|-------------------------|---------------------------------|-------------------------------------|----------|------------------|--------------|-----------------|
|         | Checklist               | Applications                    | Activities                          | Claims   | Payments         |              | Users           |
| Assig   | gned Specialist: County |                                 |                                     |          |                  |              | Cole County     |
| С       | laim Month              | Form / Site Name                |                                     | Revision | Status           | Claim Amount | Action          |
| Reimbur | rsement Claims          |                                 |                                     |          |                  |              |                 |
| • 0     | ctober 2023             | Sponsor Claim                   |                                     | 0        | Paid             | \$56         | 6.50 💲 👁 🕇      |
| N N     | ovember 2023            | Sponsor Claim                   |                                     | 0        | Paid             | \$1,418      | 8.15 \$ 🔿 🕇     |
| D       | ecember 2023            | The December 2023 Claim was con | nbined with the November 2023 Claim |          |                  |              |                 |
|         |                         |                                 |                                     |          | YTD Claim Totals | \$1,47       | 4.65            |

# In the Sponsor Summary, view the payment status by selecting the Payments tab.

| Sponsor Summary             |              |            |        |          |              | BBB Test (3741)   |
|-----------------------------|--------------|------------|--------|----------|--------------|-------------------|
| Checklist                   | Applications | Activities | Claims |          | Payments     | Users             |
| Assigned Specialist: County |              |            |        |          |              | Cole County       |
| Open Balance Transactions   |              |            | Op     | erations | Administrati | ive Total Payable |
| Total Open Transactions     |              |            |        | 0.00     | 0.           | .00 0.00          |
| Batch Number                | Proce        | ess Date   | Op     | erations | Administrati | ive Total Payment |
| > 6852                      | 1/8          | /2024      |        | 1,341.54 | 133          | .11 1,474.65      |
| Total Payments              |              |            |        | 1,341.54 | 133.         | .11 1,474.65      |

Under the Payments tab of the Sponsor Summary, the Batch in which the claim was processed is listed under "Batch Number". The "Process Date" indicates when the SFSP processed the payment. Typically, the payment will be paid within 3 to 7 business days from this "Process Date".

# \*\*Please note, per regulations, the state has 45 days to process and approve a claim.

Clicking on the box with the '>' symbol in the Batch Number column will display the details of the claim. For example, in this case, the sponsor submitted claims for October November, it will display any claims that was approved in this Batch.

| Sponsor Summary           |              |           |            |        |         |              | BBB Test (3741)  |
|---------------------------|--------------|-----------|------------|--------|---------|--------------|------------------|
| Checklist                 | Applications |           | Activities | Claims |         | Payments     | Users            |
| Assigned Specialist: Cou  | nty          |           |            |        |         |              | Cole County      |
| Open Balance Transactions |              |           |            | Op     | rations | Administrati | ve Total Payable |
| Total Open Transactions   |              |           |            |        | 0.00    | 0.           | 0.00             |
| Batch Number              |              | Process D | Date       | Ор     | rations | Administrati | ve Total Payment |
| 6852                      |              | 1/8/2024  | 24         |        | ,341.54 | 133.         | 11 1,474.65      |
| October 2023 Claim        |              |           |            |        | 51.40   | 5.           | 10 56.50         |
| November 2023 Claim       |              |           |            |        | ,290.14 | 128.         | 01 1,418.15      |
| Total Payments            |              |           |            |        | ,341.54 | 133.         | 11 1,474.65      |

#### **Claim Revisions**

#### Claim revisions can be made up to 60 days after the last day of the claim month. Please see the chart on Page 1 of these instructions.

On occasion, a sponsor may find it necessary to revise a claim.

Once the claim is in "Paid" status the sponsor can revise the claim. To do this go to the Claims Tab and click on the folder next to the month you are wanting to revise. Then you can go to the site claim you are wanting to revise and click on the "+" sign under the Action column.

| Sponsor Summary             |                                               |                     |                  | BBB Test (3741)     |
|-----------------------------|-----------------------------------------------|---------------------|------------------|---------------------|
| Checklist                   | Applications                                  | Claims              | Payments         | Users               |
| Assigned Specialist: County |                                               |                     |                  | Cole County         |
| Claim Month                 | Form / Site Name                              | Revision            | Status           | Claim Amount Action |
| Reimbursement Claims        |                                               |                     |                  |                     |
| October 2023                | Sponsor Claim                                 | 0                   | Paid             | \$56.50 \$ 👁 🕇      |
| November 2023               | Sponsor Claim                                 | 0                   | Paid             | \$1,418.15 \$ 👁 🕇   |
| 3741-1                      | BB Test                                       | 0                   | Paid             | \$1,418.15 \$ 👁 🕇   |
| December 2023               | The December 2023 Claim was combined with the | November 2023 Claim |                  |                     |
|                             |                                               |                     | YTD Claim Totals | \$1,474.65          |

This will open the site claim and then you will make your revisions to what the claim should be and then hit "Save".

| SFS    | P - Summer Food S      | ervice Prograr | m         |                |       |        |             | Missouri Department of Health and | d Senior Services              |
|--------|------------------------|----------------|-----------|----------------|-------|--------|-------------|-----------------------------------|--------------------------------|
| Site ( | Claim                  |                |           |                |       |        |             |                                   | 3741 BBB Test<br>November 2023 |
| BB Te  | est                    |                |           |                |       |        |             | Pen                               | nding Submission               |
| 3741-  | 1                      |                |           |                |       |        |             |                                   | Revision 1                     |
|        |                        |                |           |                |       |        |             |                                   | Revision                       |
| Clai   | m Detail               | Month          | ADA       | Operating Days |       |        |             |                                   |                                |
| 1.     | Claim Month Selected   | November 2023  | 25        | 15             |       |        |             |                                   |                                |
|        | Include Combined Month | December 2023  |           | 5              |       |        |             |                                   |                                |
|        |                        |                |           |                |       |        |             |                                   |                                |
|        |                        |                |           |                | 1     |        |             |                                   |                                |
| Mea    | is served              |                | Breaktast | AM Shack       | Lunch | Supper | PM Shack    |                                   |                                |
| Adm    | inistrative Rate       |                | (High)    |                |       |        |             |                                   |                                |
| 2.     | First Meals            |                | 500       | 0              | 0     | 0      | 0           |                                   |                                |
| 3.     | Second Meals           |                | 2         | 0              | 0     | 0      | 0           |                                   |                                |
| 4.     | Total Meals            |                | 502       | 0              | 0     | 0      | 0           |                                   |                                |
| 5.     | Total ADA              |                | 25        | 0              | 0     | 0      | 0           |                                   |                                |
|        | Created By:            |                |           | Date Created:  |       | 1      | Modfied By: | Date Modified:                    |                                |
| 🖹 Sa   | ve 🗙 Exit              |                |           |                |       |        |             |                                   |                                |

It will come up at Complete and then you will need to go to your sponsor level claim, November 2023 and it will say "Pending Submission". Click on the pencil under the Action column.

| Sponsor Summary             |                                               |                     |                    |              | BBB Test (3741) |
|-----------------------------|-----------------------------------------------|---------------------|--------------------|--------------|-----------------|
| Checklist                   | Applications                                  | Claims              | Payments           | Users        |                 |
| Assigned Specialist: County |                                               |                     |                    |              | Cole County     |
| Claim Month                 | Form / Site Name                              | Revision            | Status             | Claim Amount | Action          |
| Reimbursement Claims        |                                               |                     |                    |              |                 |
| Cctober 2023                | Sponsor Claim                                 | 0                   | Paid               | \$56.50 \$   | • +             |
| > E November 2023           | Sponsor Claim                                 | 1                   | Pending Submission | \$0.00       | • / 1           |
| 3741-1                      | BB Test                                       | 1                   | Complete           | \$1,443.58   | • / 1           |
| December 2023               | The December 2023 Claim was combined with the | November 2023 Claim |                    |              |                 |
|                             |                                               |                     | YTD Claim Totals   | \$56.50      |                 |

You will be able to see your changes as they will be highlighted. You will need to check mark #10 and then hit save and this will put your claim back in "Pending Approval" status.

| SFSP - Summer Food Service Prog                                                                          | ram                 |                       |                    |                      |                        |                                | Missouri Department of Health and Senior          | Services  |
|----------------------------------------------------------------------------------------------------|---------------------|-----------------------|--------------------|----------------------|------------------------|--------------------------------|---------------------------------------------------|-----------|
| Sponsor Claim November 2023                                                                              |                     |                       |                    |                      |                        |                                |                                                   |           |
| BBB Test (3741) Pending Submission                                                                       |                     |                       |                    |                      |                        |                                |                                                   |           |
|                                                                                                    |                     |                       |                    |                      |                        |                                | R                                                 | evision 1 |
|                                                                                                    |                     |                       |                    |                      |                        |                                |                                                   | Revision  |
|                                                                                                    |                     |                       |                    |                      |                        |                                |                                                   |           |
| The following corrections are needed:<br>Returned per sponsors request. tas                              |                     |                       |                    |                      |                        |                                |                                                   | х         |
| Claim Detail                                                                                             |                     | Month                 |                    | ADP                  | Numb                   | per of Sites                   | Operating Days                                    |           |
| 1. Claim Month Selected                                                                                  |                     | November 2023         |                    | 25                   |                        | 1                              | 1                                                 | 5         |
| 3. Combine December with this Claim                                                                      |                     | December 2023         |                    |                      |                        | 0                              |                                                   | 5         |
| Meals Served to Children<br>(Self-Prep or Rural-Vended Meals)                                            | Breakfast           | AM Snack              | Lunch              | Supper               | PM Snack               |                                |                                                   |           |
| 4. First Meals                                                                                           | 501                 | 0                     | 0                  | 0                    | 0                      |                                |                                                   |           |
| 5. Second Meals                                                                                          | 10                  | 0                     | 0                  | 0                    | 0                      |                                |                                                   |           |
| 6. Total Meals                                                                                           | 511                 | 0                     | 0                  | 0                    | 0                      |                                |                                                   |           |
|                                                                                                    |                     |                       |                    |                      |                        |                                |                                                   |           |
| Meals Served to Children<br>(Urban-Vended Meals)                                                         | Breakfast           | AM Snack              | Lunch              | Supper               | PM Snack               |                                |                                                   |           |
| 7. First Meals                                                                                           | 0                   | 0                     | 0                  | 0                    | 0                      |                                |                                                   |           |
| 8. Second Meals                                                                                          | 0                   | 0                     | 0                  | 0                    | 0                      |                                |                                                   |           |
| 9. Total Meals                                                                                           | 0                   | 0                     | 0                  | 0                    | 0                      |                                |                                                   |           |
| <ol> <li>I certify that all sites for which approval h<br/>advance payment or previous claim.</li> </ol> | nas been given were | operational during th | ne month claimed a | nd that there has be | en no significant chan | ge in projected administrative | costs since submission of program applications, r | eceipt of |

Once back in "Pending Approval" status the state will process and approve for the next batch run.

| Sponsor Summary             | ponsor Summary BBB Test (3741)                |                     |                  |                     |  |  |  |  |
|-----------------------------|-----------------------------------------------|---------------------|------------------|---------------------|--|--|--|--|
| Checklist                   | Applications                                  | Claims              | Payments         | Users               |  |  |  |  |
| Assigned Specialist: County |                                               |                     |                  | Cole County         |  |  |  |  |
| Claim Month                 | Form / Site Name                              | Revision            | Status           | Claim Amount Action |  |  |  |  |
| Reimbursement Claims        |                                               |                     |                  |                     |  |  |  |  |
| October 2023                | Sponsor Claim                                 | 0                   | Paid             | \$56.50 \$ 👁 🕇      |  |  |  |  |
| > November 2023             | Sponsor Claim                                 | 1                   | Pending Approval | \$1,443.58 \$       |  |  |  |  |
| December 2023               | The December 2023 Claim was combined with the | November 2023 Claim |                  |                     |  |  |  |  |
|                             |                                               |                     | YTD Claim Totals | \$1,500.08          |  |  |  |  |

After revising the claim, the revision number is indicated under the Revision Column. View the various claims and revised claims by clicking on the '>' next to the Claim Month.

| Sponsor Summary             |                                               |                     |                  |               | BBB Test (3741) |
|-----------------------------|-----------------------------------------------|---------------------|------------------|---------------|-----------------|
| Checklist                   | Applications                                  | Claims              | Payments         | Users         |                 |
| Assigned Specialist: County |                                               |                     |                  |               | Cole County     |
| Claim Month                 | Form / Site Name                              | Revision            | Status           | Claim Amount  | Action          |
| Reimbursement Claims        |                                               |                     |                  |               |                 |
| October 2023                | Sponsor Claim                                 | 0                   | Paid             | \$56.50 \$    | • +             |
| November 2023               | Sponsor Claim                                 | 1                   | Pending Approval | \$1,443.58    | ۲               |
|                             |                                               | 0                   | Paid             | \$1,418.15 \$ | ۲               |
| December 2023               | The December 2023 Claim was combined with the | November 2023 Claim |                  |               |                 |
|                             |                                               |                     | YTD Claim Totals | \$1,500.08    |                 |

\*Note: Once the claim is in "Pending Approval" status the sponsor will not be able to revise the claim until the claim is in "Paid" status. If a sponsor wants to make a change to a claim, and the claim has not been processed and paid, the sponsor may call the state and the state can put the claim in "Needs Correction" status. The sponsor will then be able to correct the claim and return it to "Pending Approval" status.

#### Submitting a Late Claim – One-Time Exceptions

If a sponsor does not submit a claim within the 60 days, they may be permitted to request a One-Time Exception. You can submit a One-Time Exception (OTE) once every 36 months. The 36 months will be begin from the month you are requesting the OTE.

You must contact the state to make sure you are eligible and to request a One-Time Exception form. This form will need to be completed and returned in a timely manner to the state for processing and review. You will also need to submit the late claim on line and make sure it says Pending Approval.

You will see that for example on line with July 2023, it states that the "Claim can only be submitted as a One-Time Exception after 60 days". You will submit this claim as normal and make sure it is in Pending Approval status.

| Sponsor Summary             |                                    |                                  |        |                  |              | BB Test (3740) |
|-----------------------------|------------------------------------|----------------------------------|--------|------------------|--------------|----------------|
| Checklist                   | Applications                       | Activities                       | Claims | Payments         | Users        |                |
| Assigned Specialist: County |                                    |                                  |        |                  |              | Bates County   |
| Claim Month                 | Form / Site Name                   | Revisio                          | n S    | itatus           | Claim Amount | Action         |
| Reimbursement Claims        |                                    |                                  |        |                  |              |                |
| February 2023               | Sponsor Claim                      | 0                                | Pendir | ig Approval      | \$38.88 \$   | • 🖍 📋          |
| March 2023                  | Sponsor Claim                      | 0                                |        | Paid             | \$38.88 \$   | ● +            |
| April 2023                  | Claim can only be submitted as a O | ne-Time Exception after 60 days. |        |                  |              | + 🔼            |
| May 2023                    | Claim can only be submitted as a O | ne-Time Exception after 60 days. |        |                  |              | + 🔼            |
| June 2023                   | Sponsor Claim                      | 0                                |        | Paid             | \$388.75 \$  | ● +            |
| July 2023                   | Claim can only be submitted as a O | ne-Time Exception after 60 days. |        |                  |              | + 🔼            |
|                             |                                    |                                  |        | YTD Claim Totals | \$466.51     |                |

When check marking #10 you will see a message at the bottom of the screen in red. If you have not contacted the state to see if you are eligible or not, you must do that now.

| BB Test (3740) Pending Submission                                                                                                    |                                                                                                    |                          |                          |                        |                     |                       |                                              |                                                     |
|----------------------------------------------------------------------------------------------------|----------------------------------------------------------------------------------------------------|--------------------------|--------------------------|------------------------|---------------------|-----------------------|----------------------------------------------|-----------------------------------------------------|
|                                                                                                    |                                                                                                    |                          |                          |                        |                     |                       |                                              | Revision 0                                          |
|                                                                                                    |                                                                                                    |                          |                          |                        |                     |                       |                                              | Original - One Time Exception                       |
|                                                                                                    |                                                                                                    |                          |                          |                        |                     |                       |                                              |                                                     |
| Clair                                                                                                    | n Detail                                                                                                    | M                        | onth                     | ADP                    |                     | Number of Sit         | les                                          | Operating Days                                      |
| 1.                                                                                                    | Claim Month Selected                                                                                                    | July                     | 2023                     | 55                     |                     |                       | 2                                            | 5                                                   |
|                                                                                                    |                                                                                                    |                          |                          |                        |                     |                       |                                              |                                                     |
|                                                                                                    |                                                                                                    |                          |                          |                        |                     |                       |                                              |                                                     |
| Meal                                                                                                    | s Served to Children                                                                                                    | Breakfast                | AM Snack                 | Lunch                  | Supper              | PM Snack              |                                              |                                                     |
| (Self-F                                                                                                    | rep or Rural-Vended Meals)                                                                                                    |                          |                          |                        |                     |                       |                                              |                                                     |
| 4.                                                                                                    | First Meals                                                                                                    | 75                       | 0                        | 75                     | 0                   | 0                     |                                              |                                                     |
| 5.                                                                                                    | Second Meals                                                                                                    | 0                        | 0                        | 0                      | 0                   | 0                     |                                              |                                                     |
| 6.                                                                                                    | Total Meals                                                                                                    | 75                       | 0                        | 75                     | 0                   | 0                     |                                              |                                                     |
|                                                                                                    |                                                                                                    |                          |                          |                        |                     |                       |                                              |                                                     |
| Meal                                                                                                    | s Served to Children                                                                                                    | Breakfast                | AM Snack                 | Lunch                  | Supper              | PM Snack              |                                              |                                                     |
| (Urbar                                                                                                    | -Vended Meals)                                                                                                    |                          |                          |                        |                     |                       |                                              |                                                     |
| 7.                                                                                                    | First Meals                                                                                                    | 0                        | 0                        | 0                      | 0                   | 0                     |                                              |                                                     |
| 8.                                                                                                    | Second Meals                                                                                                    | 0                        | 0                        | 0                      | 0                   | 0                     |                                              |                                                     |
| 9.                                                                                                    | Total Meals                                                                                                    | 0                        | 0                        | 0                      | 0                   | 0                     |                                              |                                                     |
|                                                                                                    |                                                                                                    |                          |                          |                        |                     |                       |                                              |                                                     |
| 10.                                                                                                    | I certify that all sites for which approval I<br>advance payment or previous claim                                                                                                    | has been given were      | operational during the   | month claimed and      | that there has been | n no significant char | ge in projected administrative costs since   | e submission of program applications, receipt of    |
|                                                                                                    | advance payment of previous claim.                                                                                                    |                          |                          |                        |                     |                       |                                              |                                                     |
|                                                                                                    | I certify that all enrolled sites had 50% o                                                                                                    | r more eligible partici  | pants for the claim per  | riod represented on    | this form.          |                       |                                              |                                                     |
|                                                                                                    | I certify that to the best of my knowledge                                                                                                    | e and belief, this clain | n is true and correct in | all respects, that re  | cords are available | to support this claim | n, that this is in accordance with the terms | s of existing agreement(s). I recognize that I will |
|                                                                                                    | be fully responsible for any excess among                                                                                                    | unts that may result fi  | rom erroneous or negl    | lectful reporting here | ein.                |                       |                                              |                                                     |
|                                                                                                    | I certify to the best of my knowledge and                                                                                                    | d belief that the report | is true, complete, and   | d accurate, and the    | expenditures, disbu | rsements and cash     | receipts are for the purposes and objectiv   | ves set forth in the terms and conditions of the    |
|                                                                                                    | Federal Award. I am aware that any faise, fictitious, or fraudulent information, or the omission of any material fact, may subject me to criminal, civil or administrative penalties for fraud, faise statements faise claims or otherwise. |                          |                          |                        |                     |                       |                                              |                                                     |
| (U.S. Code Title 18, Section 1001 and Title 31, Sections 3729-3730 and 3801-3812).                                                                                                    |                                                                                                    |                          |                          |                        |                     |                       |                                              |                                                     |
| This claim is past the 60-day grace period for entering new claims and will be submitted as a One-Time Exception.<br>Only (1) One-Time Exception claim can be submitted within a 36 month time frame and must be approved by the State |                                                                                                    |                          |                          |                        |                     |                       |                                              |                                                     |
|                                                                                                    | the time Exception chall call be s                                                                                                    | astrated maining of      | ante name d              | and must be abbio      | tou by the otate.   |                       |                                              |                                                     |

Tips for Navigating the Web-Based System

- 1. Do not use your Internet Explorer's Back button. Use the menu (in the blue section) on the top left of the screen, or use the "breadcrumb trail," (under the blue bar) to navigate from screen to screen.
- 2. Each time you submit the info sheet or claim, no matter if it has errors, it is saved on the server and will be there if you need to leave or logoff and come back.
- 3. Use the Tab key to navigate from field to field or use your mouse to point and click into the field you want to complete. Try not to use your Enter key. If you do, the info sheet or claim will submit (in an error status).
- 4. If you are in View mode, changes won't be saved. If you want to make changes, make sure you are in Edit or Revise mode.
- 5. Claim revisions are filed after the original (or previous revision) is in *Paid* status.

#### User Notes

- 1. Click the Users tab to view individuals who have access to submit application and claim information for your organization.
- 2. Inform the Bureau of Community Food and Nutrition Assistance <u>immediately</u> if an individual with access to the SFSP web-based system is leaving your organization so that access may be revoked.
- 3. Submit a Network User Access Request form to request online access for new employees.
- 4. User IDs and passwords are assigned to individuals only, and may not be shared.